# SERVICIO SOCIAL PROFESIONAL

Universidad Autónoma de Baja California Facultad de Ciencias Administrativas y Sociales

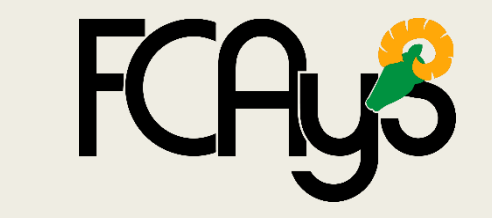

SISTEMA INTEGRAL DE SERVICIO SOCIAL

Bienvenido a los pasos para la asignación al servicio social profesional a continuación se muestra el proceso a seguir para realizar su tramite en esta modalidad.

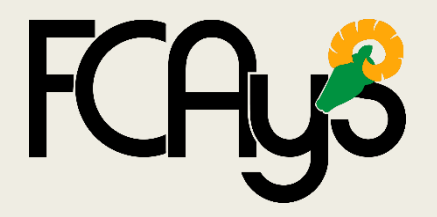

#### IMPORTANTE

Para asignarte al servicio social profesional es necesario:

- Tener las 300 horas del servicio social comunitario.
- Contar con el 60% de los créditos de la licenciatura (obligatorios y optativos).

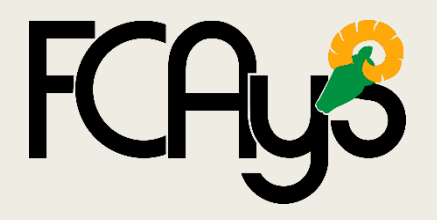

Ingresar al portal

Serviciosocial.uabc.mx

Para ingresar debes utilizar tu correo UABC.

| UABC                                               | Sistema Central De Autentificación |          |                                                     |  |  |  |  |
|----------------------------------------------------|------------------------------------|----------|-----------------------------------------------------|--|--|--|--|
| Usuario<br>Contraseña                              |                                    |          | Activa tu cuenta                                    |  |  |  |  |
|                                                    |                                    | Ingresar |                                                     |  |  |  |  |
|                                                    |                                    |          | ¿Olvidaste tu usuario?<br>¿Olvidaste tu contraseña? |  |  |  |  |
|                                                    |                                    |          |                                                     |  |  |  |  |
| ¿Necesitas ayuda o tienes comentarios? Contáctanos |                                    |          |                                                     |  |  |  |  |

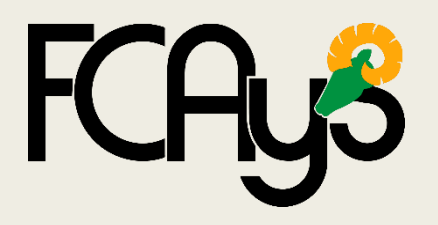

Pagina de inicio del sistema

| 10 |                                                                                                    | VERSIDAD AUTÓNOMA DE BAJA CALIFORNIA<br>EMA INTEGRAL DE SERVICIO SOCIAL                                                                                                    | ROBERTO CAYETANO ATONDO SEPULVEDA 🕶 🛔                                                                                                    | ŧ           |  |  |  |  |  |  |  |
|----|----------------------------------------------------------------------------------------------------|----------------------------------------------------------------------------------------------------|----------------------------------------------------------------------------------------------------|-------------|--|--|--|--|--|--|--|
|    |                                                                                                    | Bienvenido al Sistema Integ                                                                                                    | ral de Servicio Social                                                                                                    | Tour Guiado |  |  |  |  |  |  |  |
|    | Estimado Alumno                                                                                                    |                                                                                                    |                                                                                                    |             |  |  |  |  |  |  |  |
|    | Te comunicamos que para fines de la acreditación y liberación de servicio social se estará trabajando entre dos sistemas:<br>http://serviciosocial-anterior.uabc.mx<br>https://serviciosocial.uabc.mx<br>Para esto te comentamos que en este sistema con respecto a la información sobre el sistema anterior solamente podrás visualizar las fechas y horas de acreditación/liberación. Para consultar o presentar solicitudes,<br>reportes e informes deberás acceder al otro sistema. |                                                                                                    |                                                                                                    |             |  |  |  |  |  |  |  |
|    |                                                                                                    | ¿Cómo determinar en qué sistema deberá:                                                                                                    | continuar tu servicio social?                                                                                                    |             |  |  |  |  |  |  |  |
|    |                                                                                                    | Sistema anterior                                                                                                    | Sistema actual                                                                                                    |             |  |  |  |  |  |  |  |
|    | Comunitario                                                                                                    | Si ya habías sido asignado a un programa de servicio social y cuentas con horas acreditadas en el<br>sistema anterior no será posible continuar mediante el nuevo sistema por lo que deberás terminar el<br>proceso de acreditación mediante el sistema anterior.                         | Si ya acreditaste el taller de servicio social comunitario (en sistema anterior o actual) y no cuenta<br>con horas acreditadas en sistema anterior podrán iniciar el proceso de asignación mediante el<br>nuevo sistema.                                                                 | as<br>I     |  |  |  |  |  |  |  |
|    | Profesional                                                                                                    | Si ya habías sido asignado a un programa de servicio social profesional y cuentas con horas<br>acreditadas (acreditación parcial) en el sistema anterior no será posible continuar mediante el nuevo<br>sistema y deberás terminar el proceso de liberación mediante el sistema anterior. | Si ya acreditaste las horas de servicio social comunitario y/o el taller de profesional (en el sistem<br>anterior o actual) y no cuentas con horas acreditadas del servicio social profesional en sistema<br>anterior podrás iniciar el proceso de asignación mediante el nuevo sistema. | na<br>a     |  |  |  |  |  |  |  |
|    | D.R.© Universida                                                                                                    | ad Autónoma de Baja California                                                                                                    | Actualización: Marzo de<br>Comentarios: sisse@uabo e                                                                                                    | e 2020      |  |  |  |  |  |  |  |

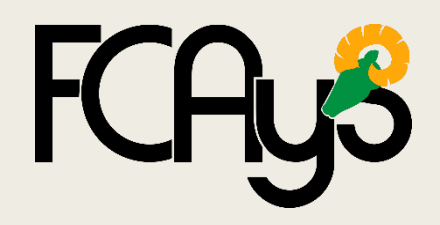

**Conoce el portal** 

De lado izquierdo de la pantalla se muestra siempre el menú.

| MENÚ   |                                             |  |  |  |  |  |  |  |
|--------|---------------------------------------------|--|--|--|--|--|--|--|
| *      | Inicio                                      |  |  |  |  |  |  |  |
| ALUMNO |                                             |  |  |  |  |  |  |  |
|        | Calendario de Talleres                      |  |  |  |  |  |  |  |
|        | Catálogo de Programas de<br>Servicio Social |  |  |  |  |  |  |  |
|        | Mis Programas de Servicio<br>Social         |  |  |  |  |  |  |  |
| -      | Mi Estado de Servicio Social                |  |  |  |  |  |  |  |
| ₹      | Movimientos                                 |  |  |  |  |  |  |  |
| >      | Documentos de Interés                       |  |  |  |  |  |  |  |
| È      | Aviso de Privacidad                         |  |  |  |  |  |  |  |
| 9      | Ayuda                                       |  |  |  |  |  |  |  |
| •      | Dudas o Comentarios                         |  |  |  |  |  |  |  |
| 3      | Directorio de Responsables                  |  |  |  |  |  |  |  |
| •      | Cerrar Sesión                               |  |  |  |  |  |  |  |

Cada icono es una función distinta.

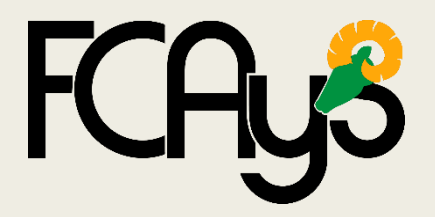

**IMPORTANTE** 

En todo momento cuentas con un Tour Guiado para facilitar el uso del sistema.

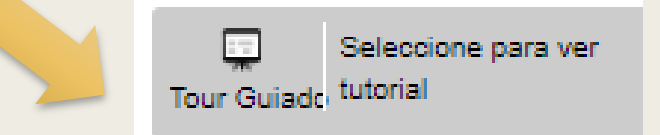

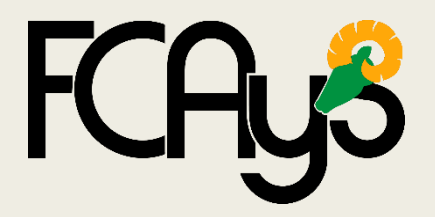

TALLER VIRTUAL

Ingresar al Taller de virtual de Servicio Social Profesional.

Contestar las 25 preguntas que se solicitan, se deben tener un mínimo de 20 aciertos para acreditar el taller, de no obtener el puntaje necesario puede repetirlo las veces que sean necesarias.

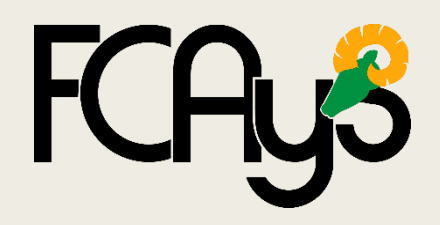

Encontraras la opción en el menú Como taller virtual de servicio social profesional

|           | MENÚ                                             | AD AUTÓNOMA DE BAJA CALIFORNIA                                                                                                    |                                                                                                    |  |  |  |  |  |
|-----------|--------------------------------------------------|----------------------------------------------------------------------------------------------------|----------------------------------------------------------------------------------------------------|--|--|--|--|--|
|           | Inicio                                           | GRAL DE SERVICIO SOCIAL                                                                                                    |                                                                                                    |  |  |  |  |  |
|           | ALUMNO                                           |                                                                                                    |                                                                                                    |  |  |  |  |  |
|           | Calendario de Talleres                           | Bienvenido al Sistema Integr                                                                                                    | al de Servicio Social                                                                                                    |  |  |  |  |  |
|           | Taller Virtual de Servicio Social<br>Profesional | Dienvenido di Sisteria integr                                                                                                    |                                                                                                    |  |  |  |  |  |
|           | Catálogo de Programas de<br>Servicio Social      | Estimado Alum                                                                                                    | 10                                                                                                    |  |  |  |  |  |
|           | Mis Programas de Servicio                        |                                                                                                    |                                                                                                    |  |  |  |  |  |
|           | Mi Estado de Servicio Social                     | Te comunicamos que para fines de la acreditación y liberación de servicio social se estará trabajando entre dos sistemas:                                                                                                    |                                                                                                    |  |  |  |  |  |
|           | Movimientos                                      | http://serviciosocial-anterior.uabc.mx<br>https://serviciosocial.uabc.mx                                                                                                    |                                                                                                    |  |  |  |  |  |
| <b>\$</b> | Consulta de Preguntas<br>Frecuentes              | os que en este sistema con respecto a la información sobre el sistema anterior solamente podrás visualizar las fechas y horas de acreditación/liberación. Para consultar o presentar solicitudes, reportes e informes debe                                           |                                                                                                    |  |  |  |  |  |
|           | Dudas o Comentarios                              |                                                                                                    |                                                                                                    |  |  |  |  |  |
| 8         | Directorio de Responsables                       | ۲Cómo determinar en qué sistema deberás c                                                                                                    | ontinuar tu servicio social?                                                                                                    |  |  |  |  |  |
| •         | Documentos de Interés                            |                                                                                                    |                                                                                                    |  |  |  |  |  |
|           | Aviso de Privacidad                              | interior Sistema actual                                                                                                    |                                                                                                    |  |  |  |  |  |
| 0         | ) Ayuda                                          | abías sido asignado a un programa de servicio social y cuentas con horas acreditadas en el sistema anterior no será                                                                                                    | Si ya acreditaste el taller de servicio social comunitario (en sistema anterior o actual) y no cuenta                                                                                                    |  |  |  |  |  |
| ۥ         | Cerrar Sesión                                    | e continuar mediante el nuevo sistema por lo que deberas terminar el proceso de acreditación mediante el sistema<br>anterior.                                                                                                    | sistema anterior podran iniciar el proceso de asignación mediante el nuevo s                                                                                                    |  |  |  |  |  |
|           |                                                  | as sido asignado a un programa de servicio social profesional y cuentas con horas acreditadas (acreditación parcial) en<br>anterior no será posible continuar mediante el nuevo sistema y deberás terminar el proceso de liberación mediante el<br>sistema anterior. | Si ya acreditaste las horas de servicio social comunitario y/o el taller de profesional (en el siste<br>cuentas con horas acreditadas del servicio social profesional en sistema anterior podrás inicia<br>mediante el nuevo sistema. |  |  |  |  |  |
|           |                                                  |                                                                                                    |                                                                                                    |  |  |  |  |  |
|           |                                                  |                                                                                                    |                                                                                                    |  |  |  |  |  |
|           |                                                  |                                                                                                    |                                                                                                    |  |  |  |  |  |
|           |                                                  |                                                                                                    |                                                                                                    |  |  |  |  |  |
|           |                                                  |                                                                                                    |                                                                                                    |  |  |  |  |  |
|           |                                                  |                                                                                                    |                                                                                                    |  |  |  |  |  |
|           |                                                  |                                                                                                    |                                                                                                    |  |  |  |  |  |

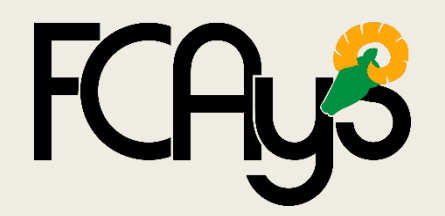

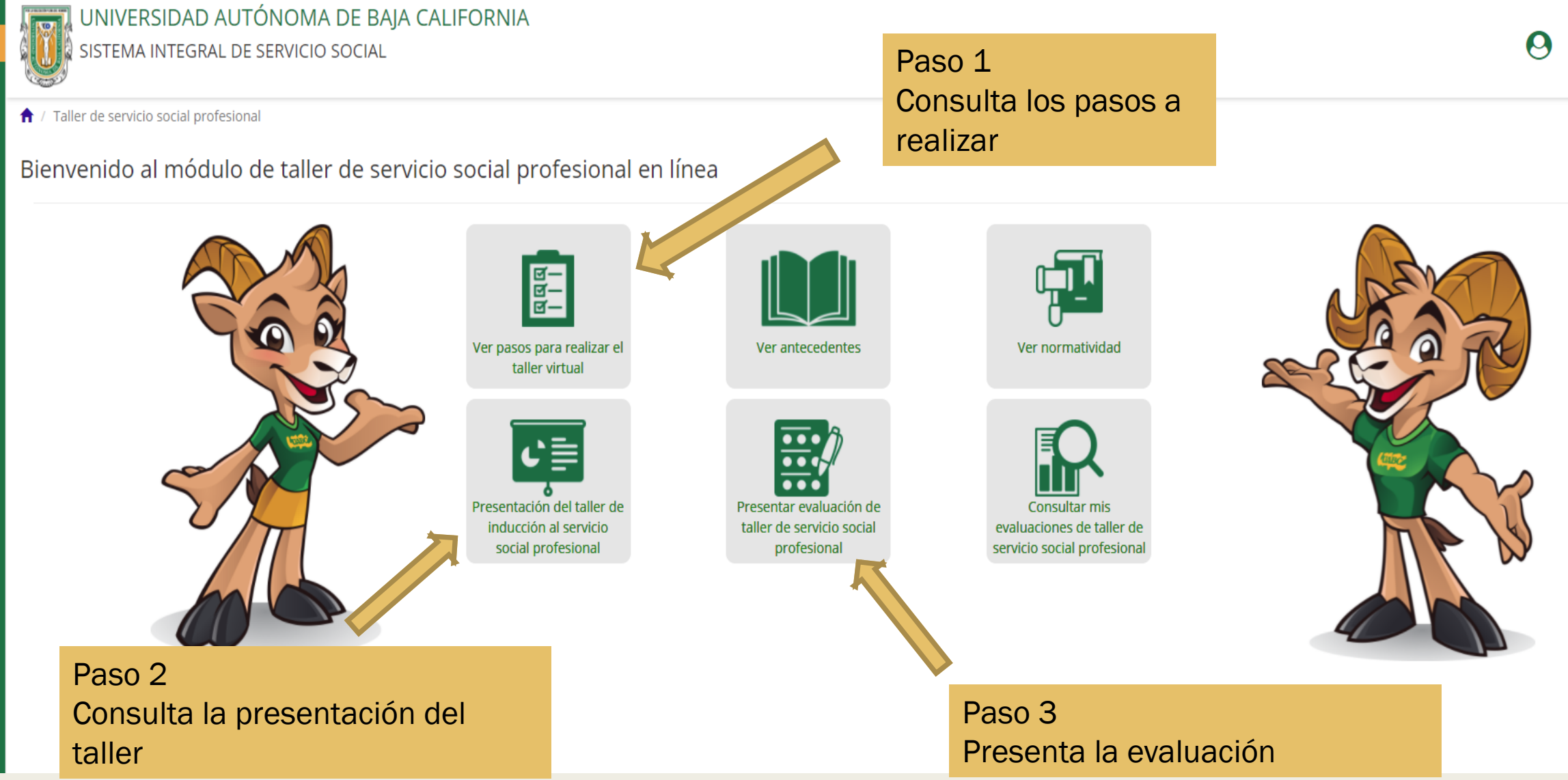

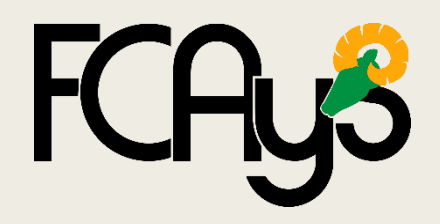

Puede revisar en sistema si ya tiene acreditado el taller como se muestra en la imagen

| 1 N N N N N N N N N N N N N N N N N N N |
|-----------------------------------------|
|                                         |
|                                         |

| Comunitario | Profesional                                                                          |
|-------------|--------------------------------------------------------------------------------------|
| 13/02/2017  | 11/10/2017                                                                           |
| 02/06/2016  | -                                                                                    |
| 03/08/2016  | -                                                                                    |
| N/A         |                                                                                      |
| 300         | 0                                                                                    |
| o           | 0                                                                                    |
| 0)          | 0                                                                                    |
| 300         | Ō                                                                                    |
|             | Comunitario<br>13/02/2017<br>02/06/2016<br>03/08/2016<br>N/A<br>300<br>0<br>0<br>300 |

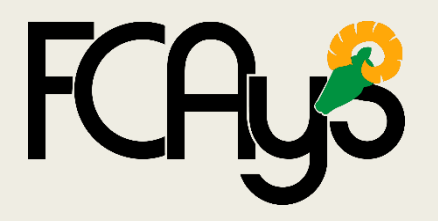

Catálogo de Programas de Servicio Social

Buscar en el catalogo una unidad receptora y comunicarse con ella, para ver si es posible realizar el servicio social en esa institución.

Aparecerán los programas vigentes disponibles para tu carrera.

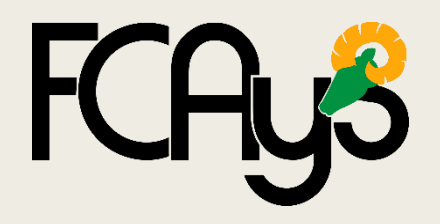

Catálogo de Programas de Servicio Social

| Inicio<br>ALUMNO<br>Calendario de Talleres<br>Taller Virtual de Servicio Social<br>Profesional<br>Catálogo de Programas de<br>Servicio Social<br>Mis Programas de Servicio<br>Social | SRAL DE SERVICIO SOCIAL<br>Bienvenido al Sistema Integr<br>Estimado Alum                                                                                                    | al de Servicio Social                                                                                                    |  |  |  |  |  |
|----------------------------------------------------------------------------------------------------|----------------------------------------------------------------------------------------------------|----------------------------------------------------------------------------------------------------|--|--|--|--|--|
| ALUMNO<br>Calendario de Talleres<br>Taller Virtual de Servicio Social<br>Profesional<br>Catálogo de Programas de<br>Servicio Social<br>Mis Programas de Servicio<br>Social           | Bienvenido al Sistema Integr<br>Estimado Alum                                                                                                    | al de Servicio Social                                                                                                    |  |  |  |  |  |
| Calendario de Talleres<br>Taller Virtual de Servicio Social<br>Profesional<br>Catálogo de Programas de<br>Servicio Social<br>Mis Programas de Servicio<br>Social                     | Bienvenido al Sistema Integr<br>Estimado Alum                                                                                                    | al de Servicio Social                                                                                                    |  |  |  |  |  |
| Taller Virtual de Servicio Social<br>Profesional<br>Catálogo de Programas de<br>Servicio Social<br>Mis Programas de Servicio<br>Social                                               | Estimado Alum                                                                                                    | no                                                                                                    |  |  |  |  |  |
| Catálogo de Programas de<br>Servicio Social<br>Mis Programas de Servicio<br>Social                                                                                                   | Estimado Alum                                                                                                    | no                                                                                                    |  |  |  |  |  |
| Mis Programas de Servicio<br>Social                                                                                                    |                                                                                                    | no                                                                                                    |  |  |  |  |  |
|                                                                                                    |                                                                                                    |                                                                                                    |  |  |  |  |  |
| Mi Estado de Servicio Social                                                                                                    | Te comunicamos que para fines de la acreditación y liberación de servicio social se estará trabajando entre dos sistemas:                                                                                                    |                                                                                                    |  |  |  |  |  |
| Movimientos                                                                                                    | http://serviciosocial-anterior.uabc.mx<br>https://serviciosocial.uabc.mx                                                                                                    |                                                                                                    |  |  |  |  |  |
| Consulta de Preguntas<br>Frecuentes                                                                                                    | os que en este sistema con respecto a la información sobre el sistema anterior solamente podrás visualizar las fechas y horas de acreditación/liberación. Para consultar o pre                                                                                      |                                                                                                    |  |  |  |  |  |
| Dudas o Comentarios                                                                                                    | ¿Cómo determinar en qué sistema deberás continuar tu servicio social?                                                                                                    |                                                                                                    |  |  |  |  |  |
| Directorio de Responsables                                                                                                    |                                                                                                    |                                                                                                    |  |  |  |  |  |
| Documentos de Interés                                                                                                    |                                                                                                    |                                                                                                    |  |  |  |  |  |
| Aviso de Privacidad                                                                                                    | nterior                                                                                                    | Sistema actual                                                                                                    |  |  |  |  |  |
| Ayuda                                                                                                    | bías sido asignado a un programa de servicio social y cuentas con horas acreditadas en el sistema anterior no será                                                                                                    | Si ya acreditaste el taller de servicio social comunit                                                                                                    |  |  |  |  |  |
| Cerrar Sesión                                                                                                    | anterior.                                                                                                    |                                                                                                    |  |  |  |  |  |
|                                                                                                    | s sido asignado a un programa de servicio social profesional y cuentas con horas acreditadas (acreditación parcial) en<br>anterior no será posible continuar mediante el nuevo sistema y deberás terminar el proceso de liberación mediante el<br>sistema anterior. | Si ya acreditaste las horas de servicio social com<br>cuentas con horas acreditadas del servicio social<br>m                                                                                                    |  |  |  |  |  |
| M<br>Cc<br>Fr<br>Di<br>Di<br>A<br>A<br>C                                                                                                    | ovimientos<br>onsulta de Preguntas<br>ecuentes<br>udas o Comentarios<br>rectorio de Responsables<br>ocumentos de Interés<br><i>v</i> iso de Privacidad<br><i>y</i> uda<br>errar Sesión                                                                              | ovimientos       Intp://serviciosocial-anterior         onsulta de Preguntas       os que en este sistema con respecto a la información sobre el sistema anterior solamente podrás visualizar las fechas y         udas o Comentarios       ¿Cómo determinar en qué sistema deberás o         rectorio de Responsables       interior         oiso de Privacidad       interior         uda       abías sido asignado a un programa de servicio social y cuentas con horas acreditadas en el sistema anterior no será         errar Sesión       as sido asignado a un programa de servicio social profesional y cuentas con horas acreditadas (acreditación parcial) en anterior no será posible continuar mediante el nuevo sistema y deberás terminar el proceso de liberación mediante el sistema anterior. |  |  |  |  |  |

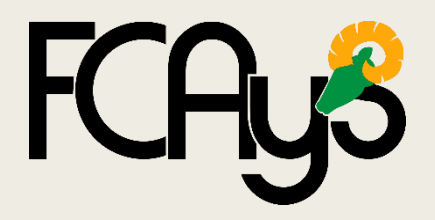

Catálogo de Programas de Servicio Social

Podrás filtrar las opciones de búsqueda (Municipio, Etapa y Unidad Receptora).

|          | UNIVERS<br>SISTEMA II | SIDAD AUTÓNON<br>NTEGRAL DE SERVICI | 1A DE BAJA CALIF<br>IO SOCIAL | ORNIA  |             |   |                   |       |   | 0               | *         |
|----------|-----------------------|-------------------------------------|-------------------------------|--------|-------------|---|-------------------|-------|---|-----------------|-----------|
| Ê        | 🔒 / Programas de ser  | rvicio social                       |                               |        |             |   |                   |       |   |                 | <b></b>   |
| 묘        | Programas de          | e servicio social                   |                               |        |             |   |                   |       |   |                 | Tour Guia |
|          | Municipio:            | ENSENADA                            | ~                             | Etapa: | PROFESIONAL | ~ | Unidad Receptora: | TODOS | • | <b>Q</b> Buscar |           |
| <b>.</b> |                       |                                     |                               |        |             |   |                   |       |   |                 |           |
| ₽        |                       |                                     |                               |        |             |   |                   |       |   |                 |           |
| 99       |                       |                                     |                               |        |             |   |                   |       |   |                 |           |
| $\simeq$ |                       |                                     |                               |        |             |   |                   |       |   |                 |           |

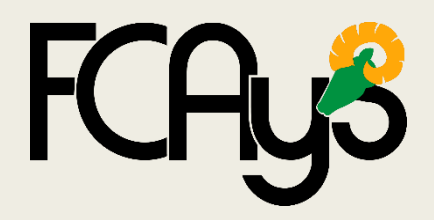

Catálogo de Programas de Servicio Social

#### La información siempre se muestra de la siguiente forma:

| Unidad receptora                                                                                     | ÷               | Programa 🌲                                  | Código 🝦  | Sector | m  the Municipio U.R.                                                                             | Vacantes 🔶                                                                | Estado 🔻                             | Acciones 💡      |
|----------------------------------------------------------------------------------------------------|-----------------|---------------------------------------------|-----------|--------|---------------------------------------------------------------------------------------------------|---------------------------------------------------------------------------|--------------------------------------|-----------------|
| CENTRO DE BACHILLERATO TECNOLOGICO INDUSTRIAL Y DE<br>SERVICIOS NO. 41 (CBTIS 41)                    | PROGR<br>CULTUF | AMA DE APOYO DEPORTIVO,<br>RAL Y RECREATIVO | F405-0002 | FEDE   | RAL N/E                                                                                           | 15/15                                                                     | SIN<br>ASIGNAR                       | ର୍ 🚑            |
|                                                                                                    |                 | Acciones 🕜                                  |           |        | El listado de pro<br>para realizar el s<br>con las opciones<br>información del<br>asignarse a uno | gramas disp<br>servicio socia<br>s de consulta<br>programa y<br>de estos. | oonibles<br>al cuenta<br>ar la<br>de |                 |
| Información completa del<br>programa que incluye los<br>datos de contacto de la<br>Unidad Receptora. |                 |                                             |           |        | Si el pro                                                                                         | grama e<br>olicita la                                                     | es el id<br>asigna                   | óneo,<br>ación. |

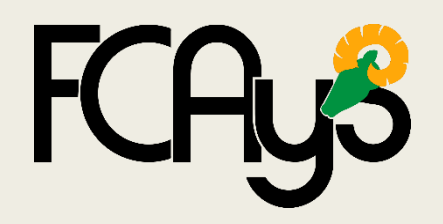

Solicitar Asignación

Antes de iniciar la solicitud debes actualizar la información que se presenta. Además de leer Reglamento, Lineamientos y Aviso de Privacidad.

| Información adicional                                                                                                    |                    |                     |                   |          |   |  |  |  |
|----------------------------------------------------------------------------------------------------|--------------------|---------------------|-------------------|----------|---|--|--|--|
| Nota: Favor de actualizar la información registrada a                                                                                                    | nteriormente en ca | so de que haya algú | n cambio o error. |          |   |  |  |  |
| Por favor, indica si tienes alguna de estas<br>discapacidades o ninguna:*                                                                                                    | ☑ Ninguna          | Visual Conductual   | Auditiva          | 🗌 Motora |   |  |  |  |
| رUsted habla una lengua indígena? *                                                                                                    | O Sí               |                     |                   |          |   |  |  |  |
| Tipo de servicio médico: *                                                                                                    | IMSS               |                     |                   |          | ~ |  |  |  |
| Número de afiliación o póliza: *                                                                                                    | 54159698171        |                     |                   |          |   |  |  |  |
| Confirmar número de afiliación o póliza: *                                                                                                    | 54159698171        |                     |                   |          |   |  |  |  |
| Aviso importante:<br>Para mejorar la experiencia de usuario del Sistema Integral de Servicio Social, le invitamos a leer el reglamento y lineamientos<br>de dicho servicio.<br>Se hace de su conocimiento que los datos personales recabados y tratados por la Universidad Autónoma de Baja California<br>(UABC), se encuentran protegidos de conformidad con lo que establece la Ley General de Protección de Datos Personales en<br>Posesión de Sujetos Obligados. De igual manera, le informamos que usted pódrá consultar el Aviso de Privacidad Académico<br>Integral en el siguiente enlace electrónico: aviso de privacidad y en el Portal de Obligaciones de Transparencia |                    |                     |                   |          |   |  |  |  |
| He leído el reglamento y lineamientos: *                                                                                                    |                    |                     |                   |          |   |  |  |  |
| He leído el aviso de privacidad: *                                                                                                    | $\checkmark$       |                     |                   |          |   |  |  |  |

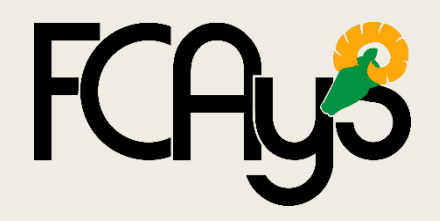

|                          |                                                        |                             | Solicitar Asi                                                                                                | gnación                                      |                             |                                     |                                                |                                  |
|--------------------------|--------------------------------------------------------|-----------------------------|----------------------------------------------------------------------------------------------------|----------------------------------------------|-----------------------------|-------------------------------------|------------------------------------------------|----------------------------------|
| Tendrás (<br>para realiz | dos pestañas<br>zar tu solicitud.                      | Solici                      | tar asignación a pr                                                                                          | ograma de se                                 | rvicio s                    | ocial                               | ×                                              |                                  |
|                          | Solicitud de asignación                                | Datos d                     | el programa                                                                                                  |                                              |                             |                                     |                                                |                                  |
|                          | SOLICITUD DE ASIG                                      | NACIÓN                      |                                                                                                    |                                              |                             |                                     |                                                |                                  |
|                          | <b>Entrevista:</b> Como prin<br>electrónico para agenc | ner paso, d<br>lar la sesió | paso, debes asistir a una entrevista con el supervisor del programa, comunícate por teléfono o<br>la sesión. |                                              |                             |                                     | Mensa<br><sup>corre</sup> progran<br>requieren | je para<br>nas que<br>entrevista |
|                          | Periodo de ejecuci<br>prog                             | ón del<br>grama:            | 31/07/2012                                                                                                   | a                                            | 18/08                       | /2020                               |                                                |                                  |
|                          | Fecha estimada de i                                    | nicio:*                     | 8/6/2020                                                                                                    | Fecha estimada de<br>conclusión:*            |                             |                                     |                                                |                                  |
|                          |                                                        | Ve<br>serv                  | rifica que la fech<br>icio sea antes qu<br>de otra forr                                                      | a estimada d<br>e el program<br>na no podrás | e conc<br>a pierd<br>asigna | lusión de s<br>a su vigenc<br>arte. | u<br>cia,                                      |                                  |

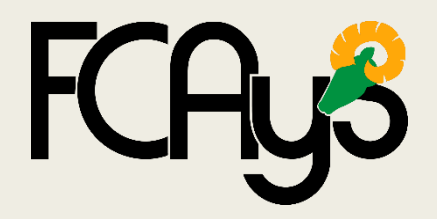

Solicitar Asignación

| ACTIVIDADES A REALIZAR                                  | Captu           | ra las actividades                 |
|---------------------------------------------------------|-----------------|------------------------------------|
| Actividades a realizar durante<br>el periodo señalado:* | a real<br>la iı | zar de acuerdo a<br>nformación del |
|                                                         | ,<br>           | programa.                          |

Si tienes dudas sobre el programa, siempre podrás revisar la pestaña "Datos del programa".

Solicitar asignación a programa de servicio social

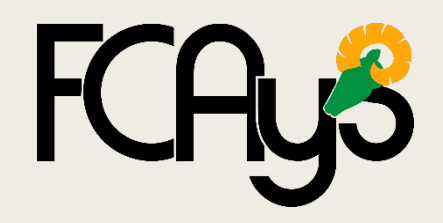

Solicitar Asignación

Este horario se presenta para que administres tu tiempo y organices tus actividades

HORARIO DE PRESTACIÓN DE SERVICIO SOCIAL

Se sugiere realizar 4 o 5 horas diarias

Con el cursor, debes iso importante: elegir el horario en el que realizará la actividad.

Dom. Lun. Mar. Mié. Jue. Vie. Sáb. En color Clase Clase morado, se 08.00 09:00 presenta tu Clase Clase Clase Clase Clase 10:00 horario 11:00 actual de Clase Clase Clase Clase 12:00 clases. 13:00 14:00 15:00 16:00 17:00

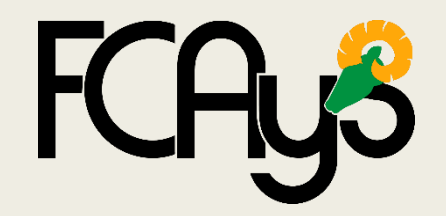

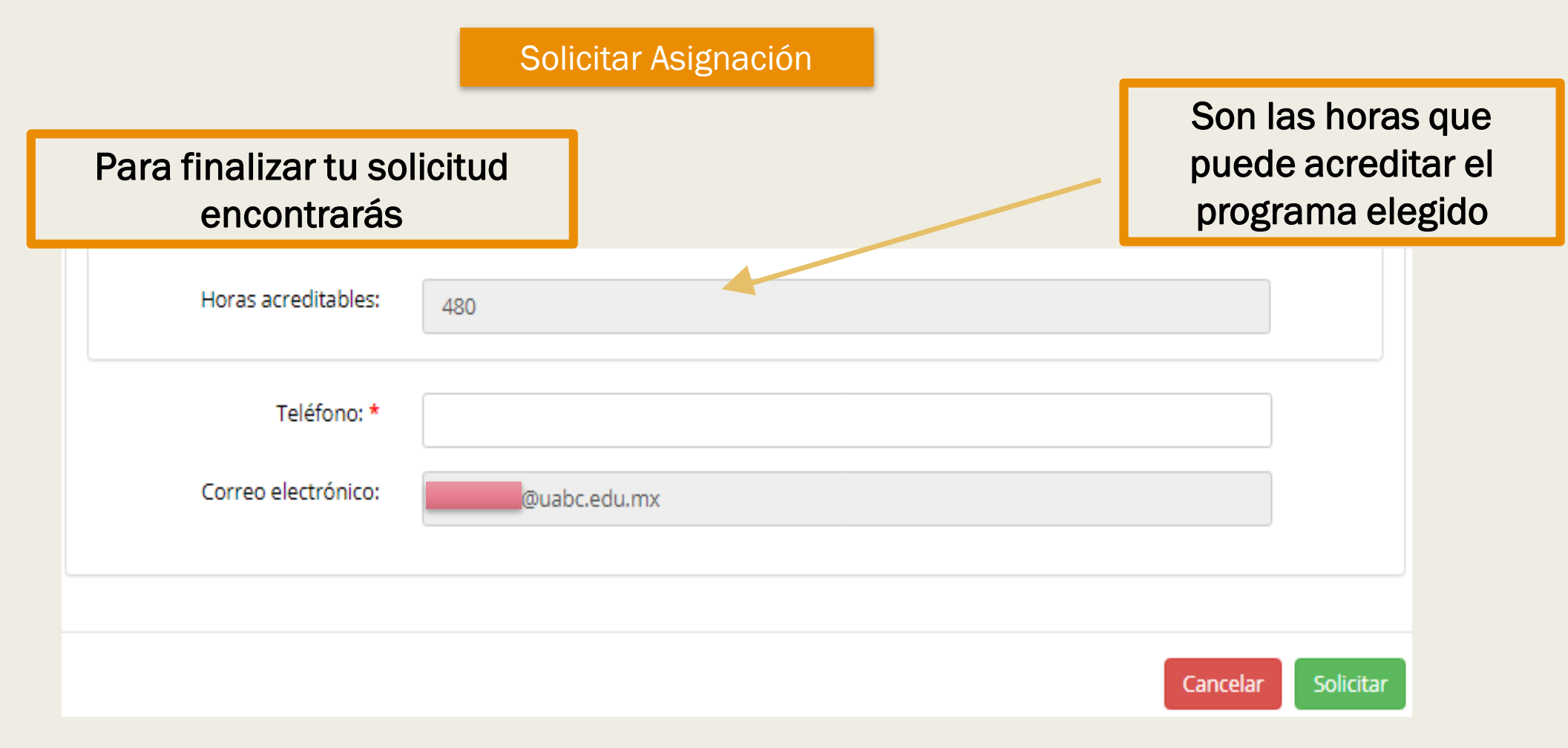

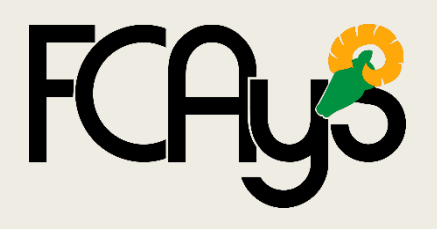

#### Solicitar Asignación

Tu solicitud para ser asignado al programa de servicio social ha sido enviada exitosamente.

IMPORTANTE: Tus horas empiezan a contar en cuanto se te acepta la asignación en este sistema, tanto en la unidad receptora como en tu unidad académica.

Puedes consultar tu aprobación y fecha de asignación, ingresando en este mismo sistema en la opción de "Mi estado de servicio social" (Mis programas de servicio social).

Comúnicate con el supervisor del programa para que te indique si requieres presentarte personalmente para entrevista.

| Supervisor: |         |
|-------------|---------|
| Teléfono:   |         |
|             |         |
| Imprimir    | Aceptar |

Al finalizar tu solicitud, aparecerá un mensaje del sistema.

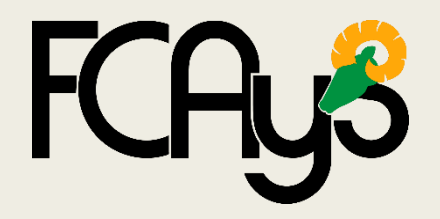

Solicitar Asignación

Es muy importante primero contactar a la unidad receptora, antes de enviar la solicitud de asignación.

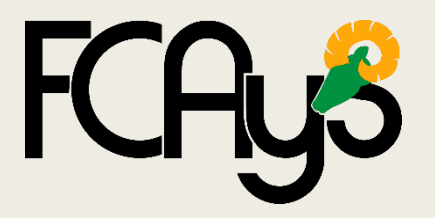

Mis programas de Servicio Social

Puedes revisar tu información académica, programas de servicio social comunitario o profesional y programas de baja o rechazados.

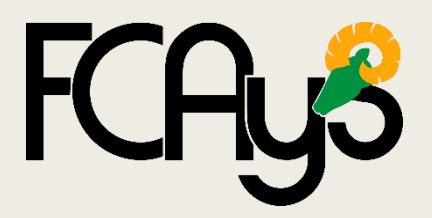

| MENÚ                                                              | SISTEMA INTEGRAL DE SERVIC                                                                                                    | MA DE BAJA CALIFORNIA<br>CIO SOCIAL            |                                                                | AARON GUEVARA I                                                                     | PEREZ 🕈 🛔 🏠                                                 |                                                            |
|-------------------------------------------------------------------|----------------------------------------------------------------------------------------------------|------------------------------------------------|----------------------------------------------------------------|-------------------------------------------------------------------------------------|-------------------------------------------------------------|------------------------------------------------------------|
| <ul> <li>■</li> <li>■</li> <li>11</li> <li>&gt;</li> </ul>        | ★ / Mis programas de servicio social Información académica Alumno: Matrícula: Unidad académica: Programa educativo: Etapa: Estado del alumno: |                                                |                                                                |                                                                                     | Tour Guiac                                                  |                                                            |
| <ul> <li>■</li> <li>●</li> <li>●</li> <li>■</li> <li>●</li> </ul> | Créditos por carrera: 341 Estado de servicio social: Sin rezago. Aprobado Pendiente Obse Programas pendientes de asignar Progra               | Créditos acumulad<br>ervaciones Rechazado/Baja | >s: 229 Programas de servicio social profesional as            | % avance de créditos en la carrera: 67.1<br>ignados Programas dados de baja o recha | 6<br>Izados                                                 | Siempre toma en<br>cuenta la<br>nomenclatura de<br>colores |
|                                                                   | Programas pendientes de asign<br>Unidad receptora                                                                                             | n <b>ar: 0</b><br>No hay                       | Programa de servicio social<br>programas pendientes de asignar | Fase                                                                                | Acciones                                                    |                                                            |
|                                                                   | D.R.© Universidad Autónoma de Baja California<br>México 2020                                                                                  | 1                                              |                                                                | Cor                                                                                 | Actualización: Marzo de 2020<br>nentarios: siss@uabc.edu.mx |                                                            |

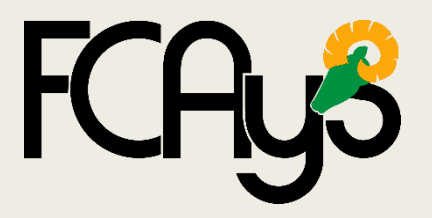

Mis programas de Servicio Social

Si ya aceptaron tu asignación a programa, tanto la Unidad Receptora como Unidad académica, en la función "Mis programas de Servicio Social" aparecerá un icono en rojo en el menú.

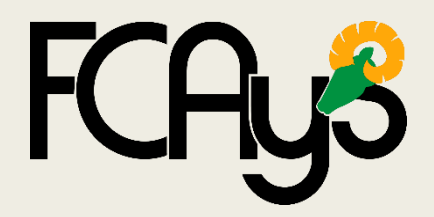

Mis programas de Servicio Social

Aparecerá un icono en rojo dentro del menú.

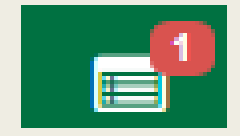

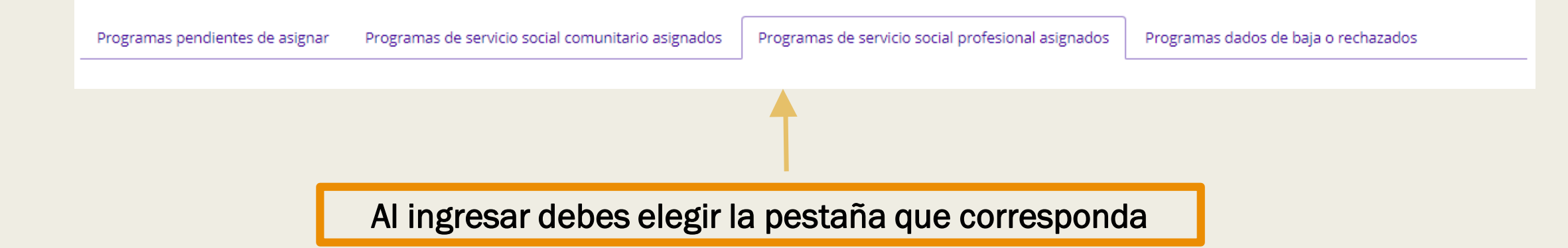

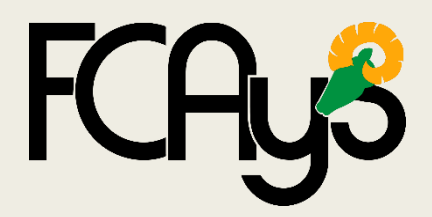

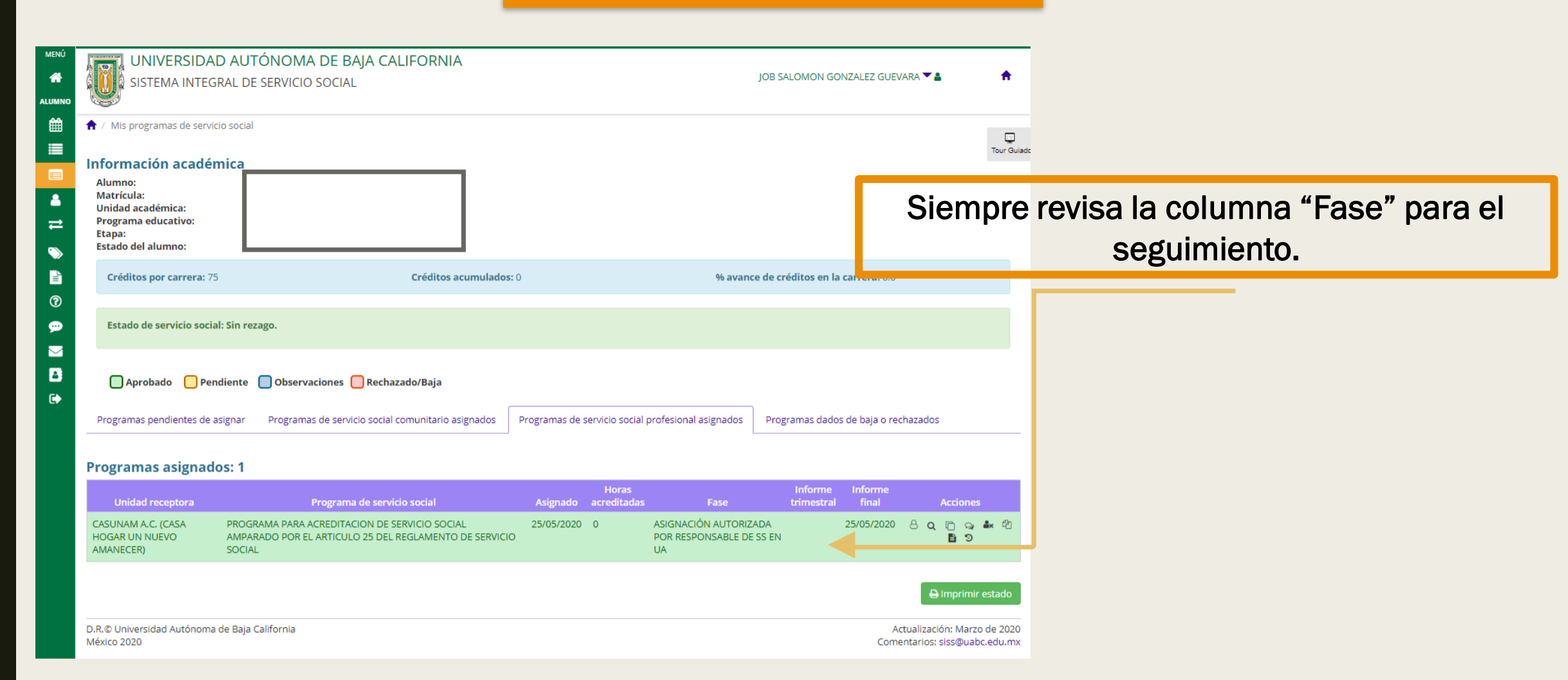

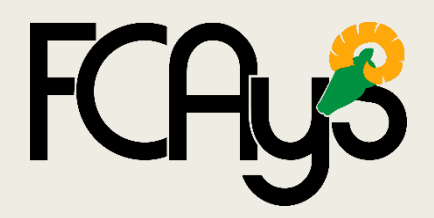

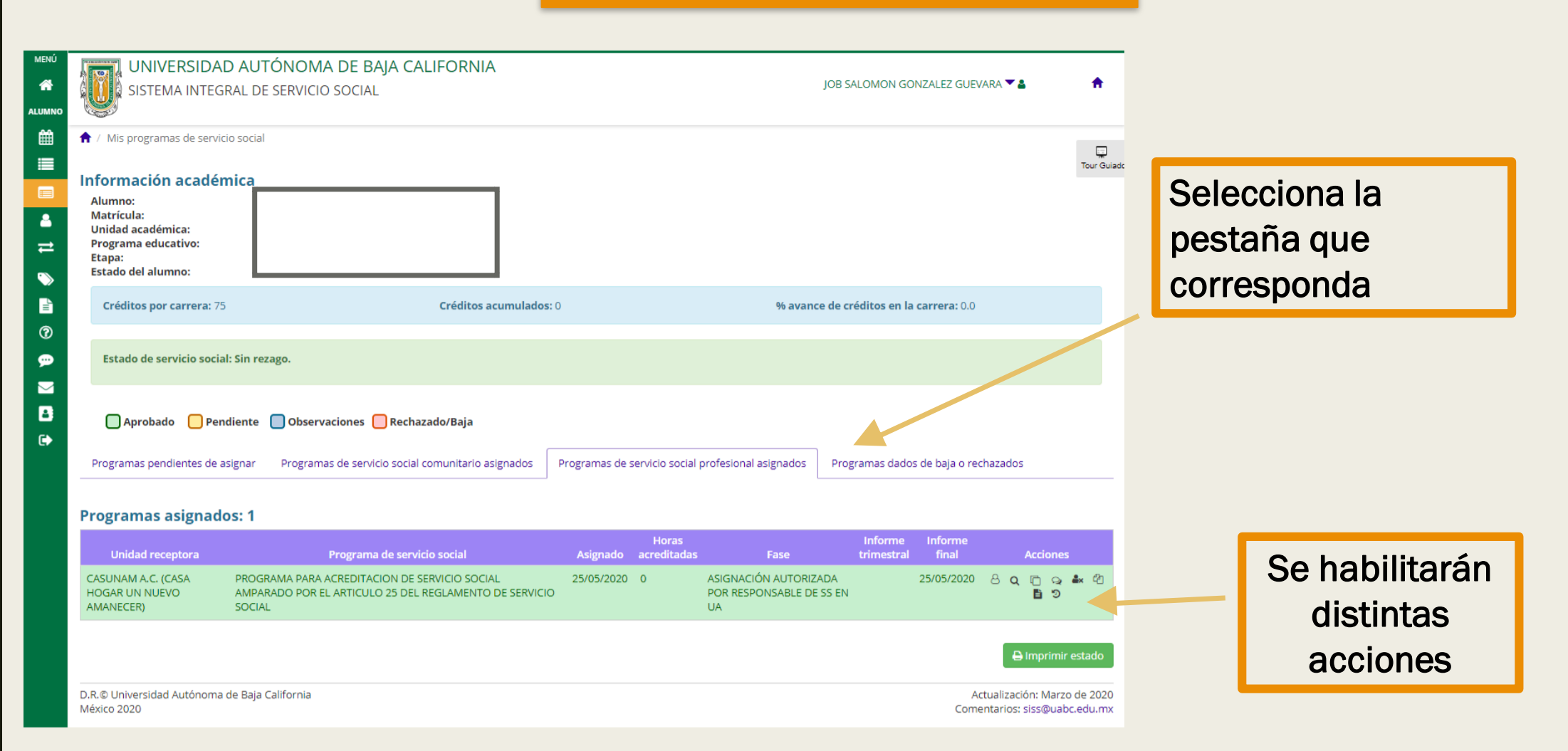

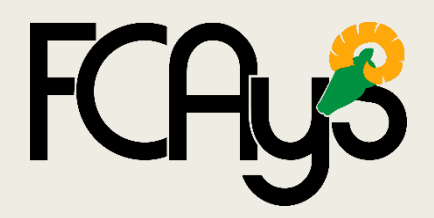

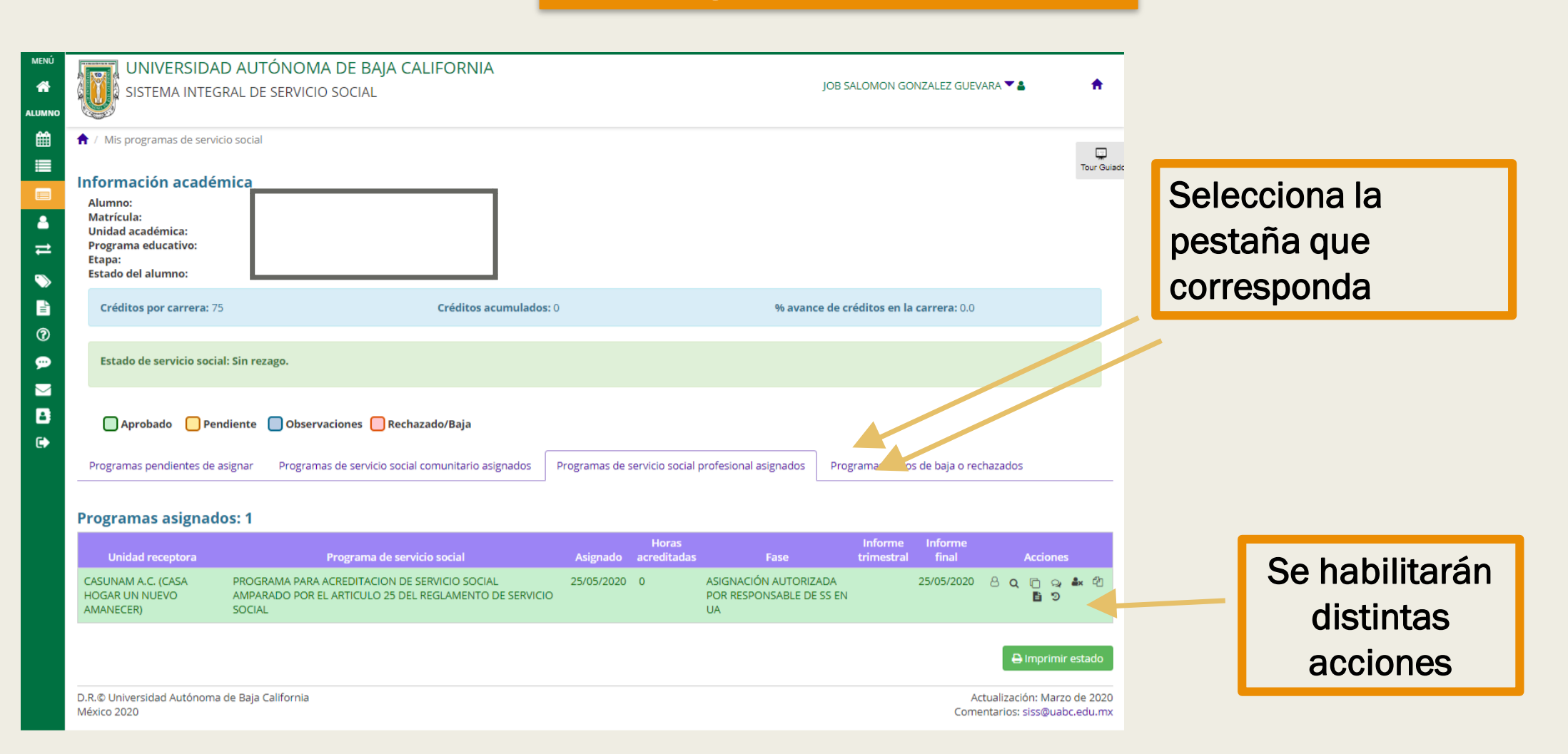

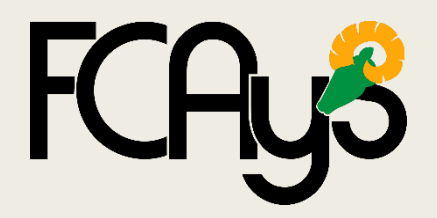

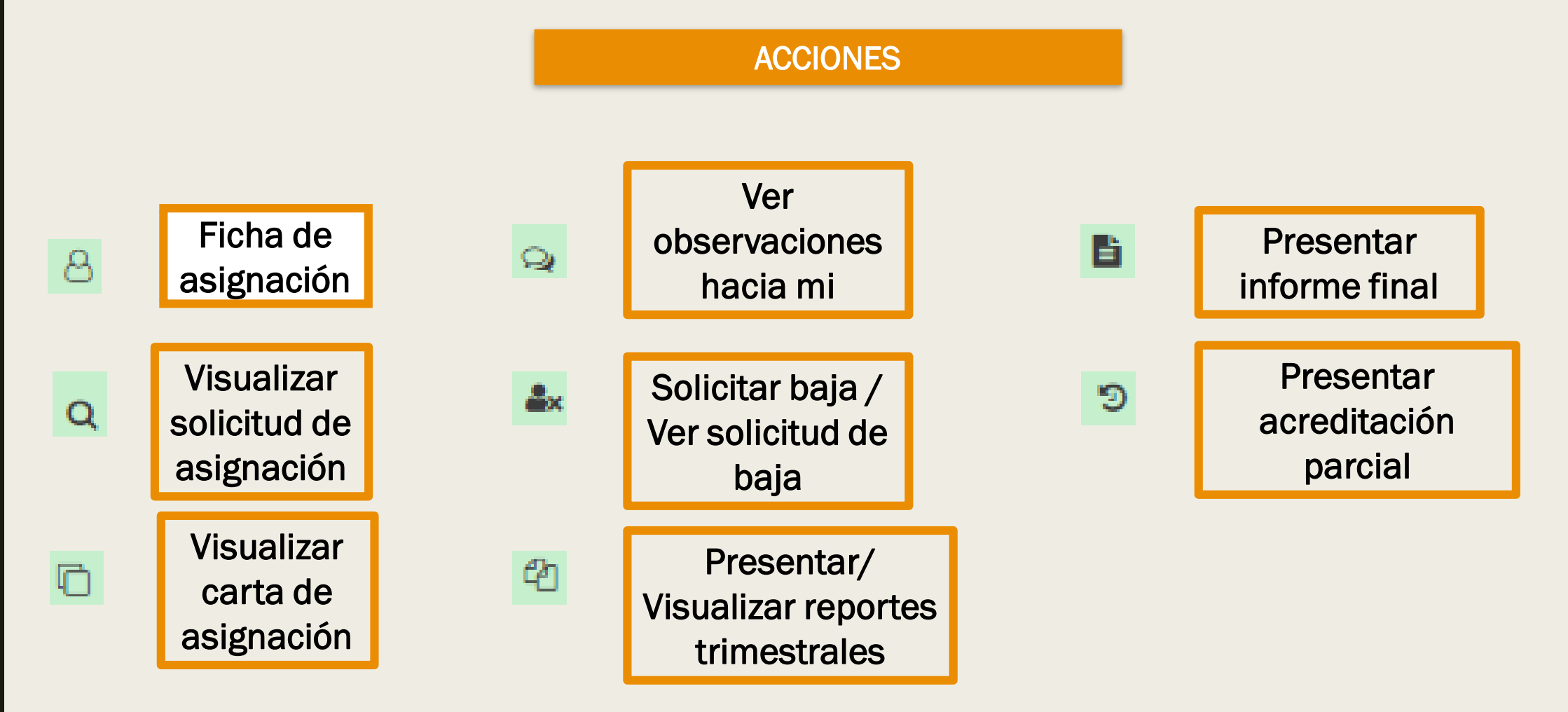

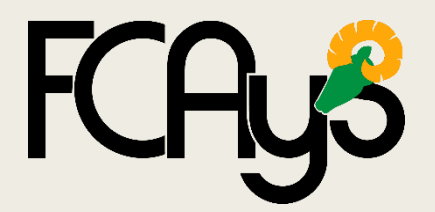

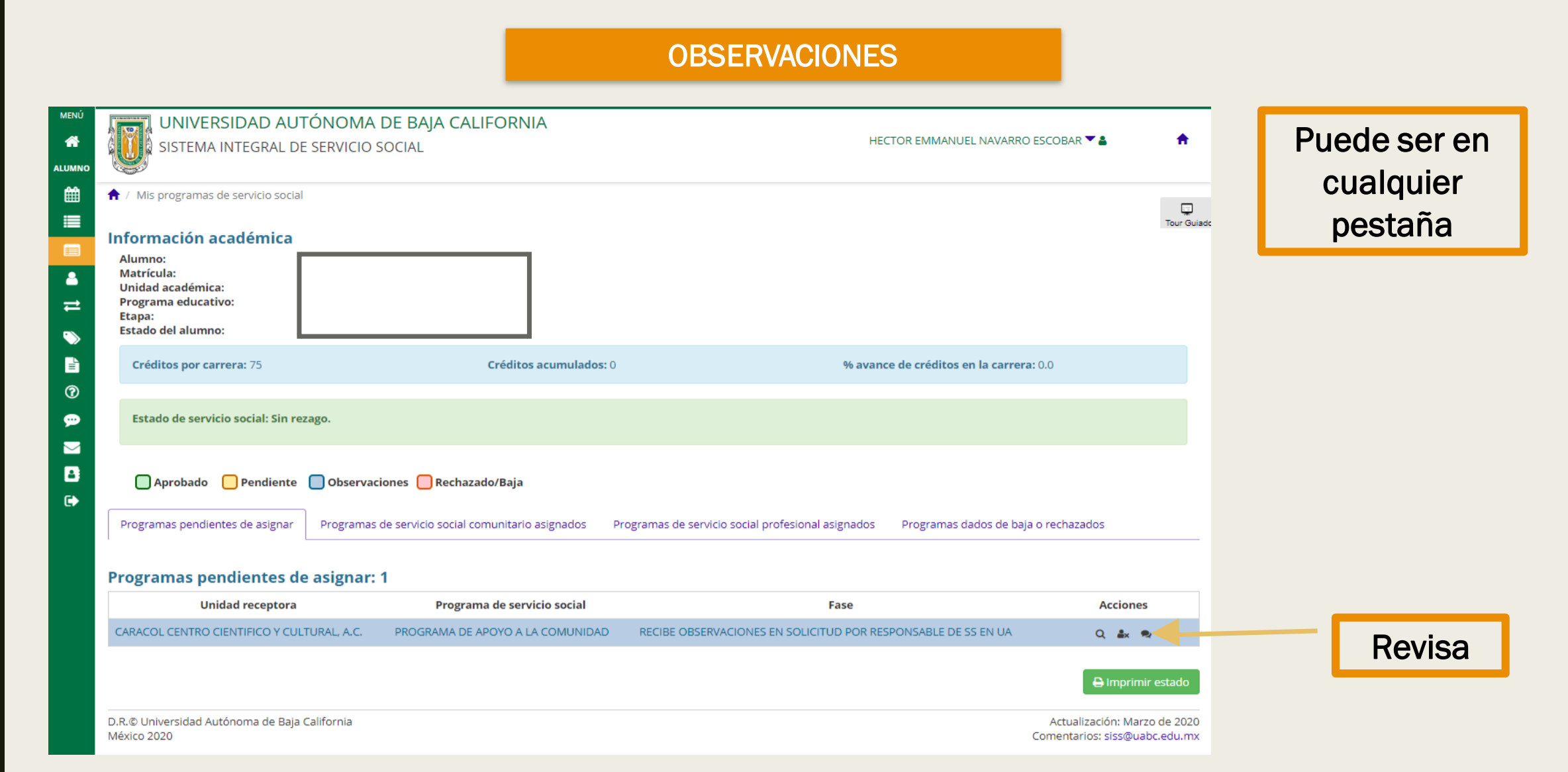

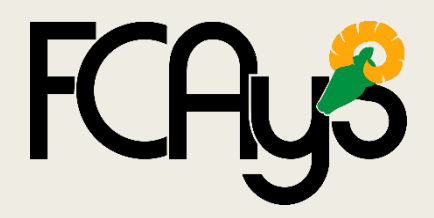

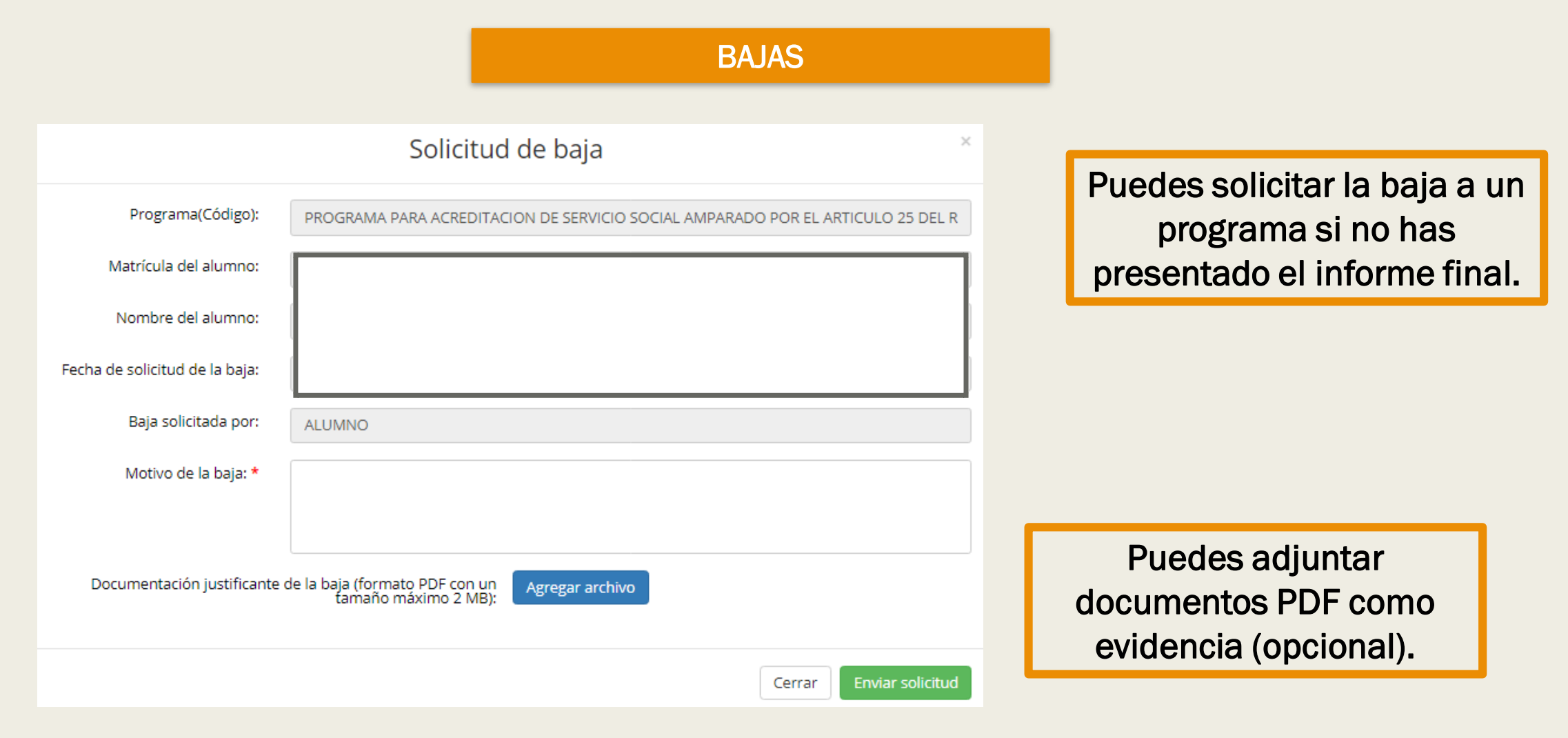

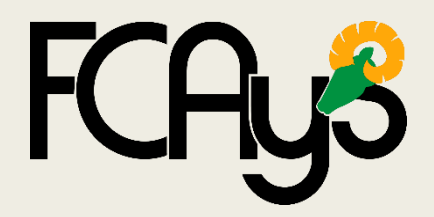

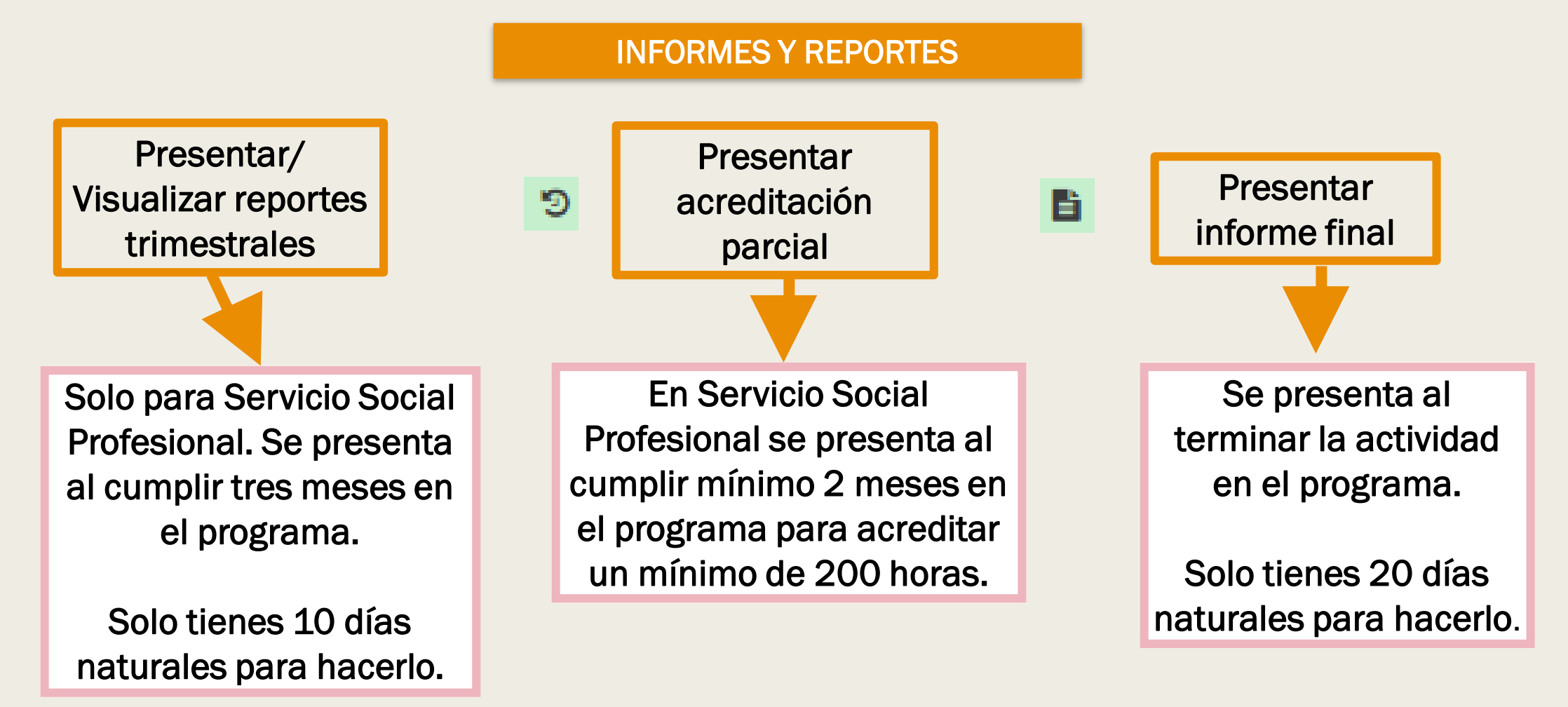

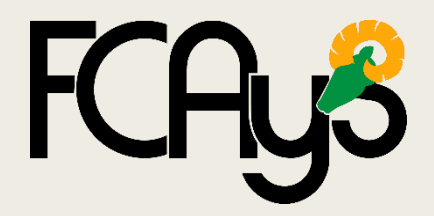

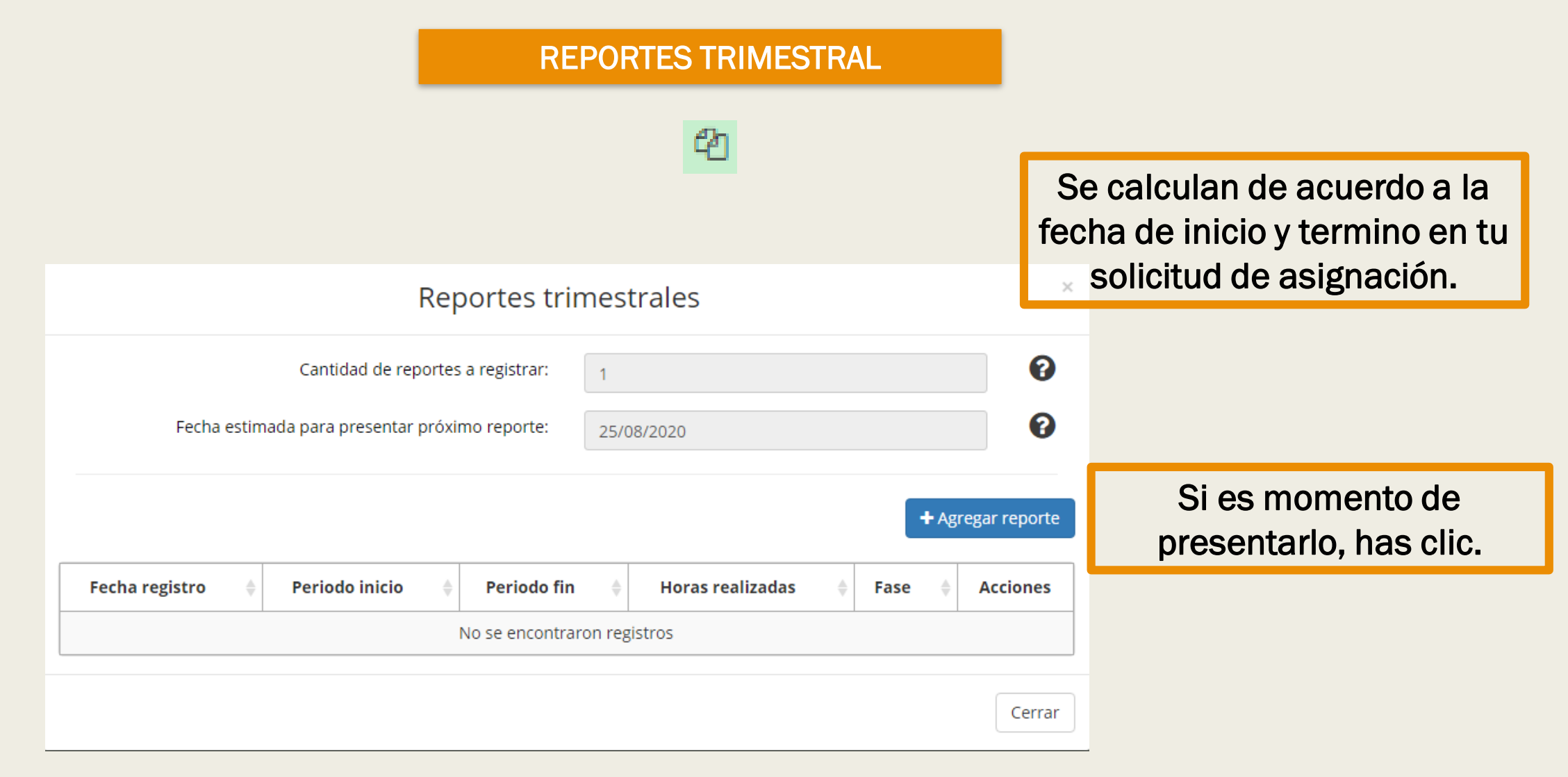

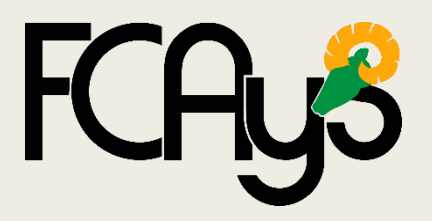

**REPORTES TRIMESTRAL** 

Debes revisar y llenar la información necesaria en las tres pestañas.

| Reporte trimestral                 |                                            |                                  |                |                      |   |  |
|------------------------------------|--------------------------------------------|----------------------------------|----------------|----------------------|---|--|
| Prestador Evaluación a un          | idad receptora                             | Actividades                      |                |                      | _ |  |
| DATOS DEL PRESTADOR:               |                                            |                                  |                |                      |   |  |
| Nombre del prestador:              |                                            |                                  |                |                      |   |  |
| Escuela / Facultad /<br>Instituto: |                                            |                                  |                |                      |   |  |
| Carrera:                           |                                            |                                  |                |                      |   |  |
| Matrícula:                         |                                            |                                  |                |                      |   |  |
| Unidad receptora:                  | CASUNAM A.C.                               | (CASA HOGAR UN NUEVO A           | MANECER)       | N/E                  |   |  |
|                                    | N                                          | Código de la<br>unidad receptora |                |                      |   |  |
| Programa:                          | PROGRAMA PA                                | U3113-0008                       |                |                      |   |  |
|                                    | Nombre del programa Código del<br>programa |                                  |                |                      |   |  |
| Supervisor (es):                   | Nombre                                     | Teléfono                         | Correo electró | nico                 |   |  |
|                                    | N/E                                        | (213) 123-12-31                  | wopeb48825@    | oncloud.ws           |   |  |
|                                    |                                            |                                  |                |                      |   |  |
|                                    |                                            |                                  |                |                      |   |  |
| PERIODO COMO PRESTADO              | DR:                                        |                                  |                |                      |   |  |
| Fecha inicio: 25/05/2              | 020 Fe                                     | echa final: 25/08/2020           | real           | Horas<br>izadas:     |   |  |
|                                    |                                            |                                  |                | Cancelar > Siguiente |   |  |

Son el total de horas realizadas en el periodo de fecha indicado.

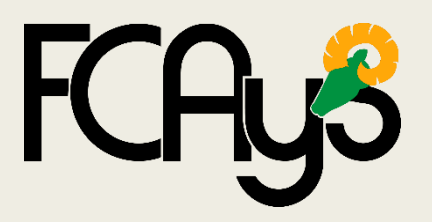

**REPORTES TRIMESTRAL** 

Responde honestamente todas las preguntas.

| Reporte trimestral       *         Prestador       Valuación a unidad receptora       Attvidades         Todor de contestar de mantre honesal la sa suburtes preguntas. Las respuestas no aparecerán en tureporte ni las contestar preguntas. Las respuestas no aparecerán en tureporte ni las contestar de mantre honesal las suburtes preguntas. Las respuestas no aparecerán en tureporte ni las contestar de mantre honesal las suburtes preguntas. Las respuestas de servicio social? (Puedes marcar más de contester de transmission de las respected en autidad receptora. el inicio de las actividades? (Puedes marcar más de conteste en regiones acordes al perfil profesional.         I elita de información sobre los trámites.       Otro (Especificar)         I elita de información sobre cos trámites.       Otro (Especificar)         I elita de información sobre los trámites.       Otro (Especificar)         I elita de información sobre los trámites.       Otro (Especificar)         I elitade en regenerator de securitos para el desarrollo de tus actividades? (Puedes marcar más de securitos de las de una presenta de servicio social zon acordes el programa asignador)         I espacio físico       D. Material       C. Equipo         Si al ce proporcionan los elementos necesarios para el desarrollo de tus actividades?       Nota: Las respuestas defenicar)         I hieranienda O. Moderadamente O. Escalamente Nada       Nota: Las respuestas acordemicar         I en gran medida O. Moderadamente O. Escalamente Nada       Nota: Las respuestas afafectarán tu proceeso         I ngran medida O. Mod                                                                                                    |                                                    |                                                                                    |                                                                                     |                                                  |                      |          |          |      |
|----------------------------------------------------------------------------------------------------|----------------------------------------------------|------------------------------------------------------------------------------------|-------------------------------------------------------------------------------------|--------------------------------------------------|----------------------|----------|----------|------|
| Prestador       Valuación a unidad receptora         Actividades         Torrer de contestar de manura honesta las siguientes preguntas. Las respuestas no apprecerán en las reporte en las social.         Social         Social         So                                                                                                    |                                                    | Re                                                                                 | porte trimestral                                                                    |                                                  | ×                    |          |          |      |
| Contractor de contestar de sugles pres preguntas. Las respuestas na aparecerán en ture porte na las contractores de services estavidades de services estavidades estavidades estavidades de services estavidades estavidades estavidades de services estavidades de services estavidades de services estavidades de services estavidades de services estavidades de services estavidades de services estavidades de services estavidades de services estavidades de services estavidades de services estavidades de services estavidades de la comunidade de la service estavidades estavidades estavidades de la comun                                         | Prestador                                          | Evaluación a unidad receptora                                                      | Actividades                                                                         |                                                  |                      |          |          |      |
| Social SOBRE EL SERVICIO SOCIAL:                                                                                                    | Favor de cor<br>podrá ver tu                       | -<br>ntestar de manera honesta las sigui<br>i supervisor, pero serán muy útiles ⊨  | entes preguntas. Las respuestas no apa<br>para mejorar la calidad y las condiciones | recerán en tu reporte<br>s en que se presta el s | e ni las<br>servicio |          |          |      |
| <ul> <li>3. Jour EL SERVICIO SOCIAL:</li> <li>1. Jour problemas encontrate al realizar tus trámites para iniciar el servicio social? (Puedes marcar más de más de información sobre los trámites.</li> <li>alta de información sobre ios trámites.</li> <li>briteuta de información sobre ios trámites.</li> <li>briteuta de información recibiste, por parte de la unidad receptora, al inicio de las actividades? (Puedes marcar más de información recibiste, por parte de la unidad receptora, al inicio de las actividades? (Puedes marcar más de información recibiste, por parte de la unidad receptora, al inicio de las actividades? (Puedes marcar más de información recibiste, por parte de la unidad receptora, al inicio de las actividades? (Puedes marcar más de información recibiste, por parte de la unidad receptora, al inicio de las actividades?</li> <li>2. Joue información recibiste, por parte de la unidad receptora, al inicio de las actividades? (Puedes marcar más de información recibiste, por parte de la unidad receptora, al inicio de las actividades?</li> <li>3. Joue información recibiste, por parte de la unidad receptora, al inicio de las actividades?</li> <li>4. Los actividades que realizas durante la prestación del servicio social zon acordes al programa asignado?</li> <li>9. En gran medida o Moderadamente o Escasamente o Nada</li> <li>4. Las actividades que realizas durante la prestación del servicio social zon orientadas a satisface</li> <li>9. En gran medida o Moderadamente o Escasamente o Nada</li> <li>6. Las actividades que realizas durante la prestación del servicio social zon orientadas a satisface</li> <li>9. En gran medida o Moderadamente o Escasamente o Nada</li> <li>6. Las actividades que realizas durante la prestación del servicio social zon orientadas a satisface</li> <li>9. En gran medida o Moderadamente o Escasamente o Nada</li> <li>6. Las actividades que realizas durante la prestación del servicio social zon orientadas a satisface</li> <li>9. En gran medida o Moderadamente o Escasamente o Nada</li> <li>6.</li></ul> | social.                                            |                                                                                    |                                                                                     |                                                  |                      |          |          |      |
| an option) Field de información sobre los trámites. Cotro (Especificar) Field de programas acordes al perfil profesional. Faita de programas acordes al perfil profesional. Faita de información sobre unidades receptoras. Dificuitad en los trámites. Ninguno *2. ¿de información recibiste, por parte de la unidad receptora, al inicio de las actividades? (Puedes marcar más de una opción) Políticals Otro (Especificar) Unesmittos o reglamentos Si Cotro (Especificar) Unesmittos o reglamentos necesarios para el desarrollo de tus actividades? a. Espacio físico b. Material C. Equipo Si No • A Las actividades que realizas durante la prestación del servicio social ¿apoyarán tu formación académica? En gran medida o Moderadamente o Escasamente o Nada • 6. Las actividades que realizas durante la prestación del servicio social ¿van orientadas a satisface necesitades de la comunidad? • 6. Las actividades que realizas durante la prestación del servicio social ¿van orientadas a satisface necesitades du acomunidad? • 6. Las actividades que realizas durante la prestación del servicio social ¿van orientadas a satisface necesitades du acomunidad? • 6. Las actividades que realizas durante la prestación del servicio social ¿van orientadas a satisface necesitades du acomunidad? • 6. Las actividades que realizas durante la prestación del servicio social ¿van orientadas a satisface necesitades du acomunidad? • 6. Las actividades que realizas durante la prestación del servicio social ¿van orientadas a satisface necesitada durante la prestación del servicio social ¿van orientadas a satisface necesitada durante la prestación del servicio social ¿van orientadas a satisface necesitada durante la prestación del servicio social ¿van orientadas a satisface necesitada durante la prestación del servicio social ¿van orientadas a satisface necesitada durante la prestaci                                                                                                    | * 1. ¿Qué pr                                       | roblemas encontraste al realizar                                                   | tus trámites para iniciar el servicio so                                            | cial? (Puedes marca                              | ar más de            |          |          |      |
| <ul> <li>atta de información sobre unidades receptoras.</li> <li>Dificultad en los trámites.</li> <li>Ninguno</li> <li>2. ¿Qué información recibiste, por parte de la unidad receptora, al inicio de las actividades? (Puedes marcar más de una opción)</li> <li>Políticas <ul> <li>Otro (Especificar)</li> <li>Lineamientos o reglamentos</li> <li>Ninguno</li> </ul> </li> <li>3. ¿Te proporcionan los elementos necesarios para el desarrollo de tus actividades?</li> <li>A tas actividades que realizas durante la prestación del servicio social ¿son acordes al programa asignado?</li> <li>En gran medida O Moderadamente O Escasamente O Nada</li> <li>6. Las actividades que realizas durante la prestación del servicio social ¿van orientadas a satisface necesidades de la comunida?</li> <li>En gran medida O Moderadamente O Escasamente O Nada</li> <li>7. El trato que recibes del supervisor en la unidad receptora es:</li> </ul>                                                                                                    | Falta de i     Falta de j                          | <b>,</b><br>nformación sobre los trámites.<br>programas acordes al perfil profesio | Otro (Especificar)<br>onal.                                                         |                                                  |                      |          |          |      |
| <ul> <li>Ninguno</li> <li>2. ¿Qué información recibiste, por parte de la unidad receptora, al inicio de las actividades? (Puedes marcar más de una opción)</li> <li>Políticas <ul> <li>Políticas</li> <li>Otro (Especificar)</li> <li>Lineamientos o reglamentos</li> <li>Ninguno</li> </ul> </li> <li>3. ¿Te proporcionan los elementos necesarios para el desarrollo de tus actividades? <ul> <li>a. Espacio físico</li> <li>b. Material</li> <li>c. Equipo</li> <li>si</li> <li>Si</li> <li>No</li> </ul> </li> <li>4. Las actividades que realizas durante la prestación del servicio social ¿son acordes al programa asignado?</li> <li>En gran medida  <ul> <li>Moderadamente</li> <li>Escasamente  <ul> <li>Nada</li> </ul> </li> <li>6. Las actividades que realizas durante la prestación del servicio social ¿poyarán tu formación académica?</li> </ul> </li> <li>Fin gran medida  <ul> <li>Moderadamente  <ul> <li>Escasamente  <ul> <li>Nada</li> </ul> </li> <li>6. Las actividades que realizas durante la prestación del servicio social ¿van orientadas a satisface necesidades de la comunidad?</li> <li>Fin gran medida  <ul> <li>Moderadamente  <ul> <li>Escasamente  <ul> <li>Nada</li> <li>Su las actividades que realizas durante la prestación del servicio social ¿van orientadas a satisface necesidades de la comunidad?</li> </ul> </li> <li>Ander da mente  <ul> <li>Escasamente  <ul> <li>Nada</li> <li>Su las actividades que realizas durante la prestación del servicio social ¿van orientadas a satisface necesidades de la comunidad?</li> </ul> </li> </ul></li></ul></li></ul></li></ul></li></ul></li></ul>                                                                                                    | <ul> <li>Falta de i</li> <li>Dificultad</li> </ul> | nformación sobre unidades recepto<br>l en los trámites.                            | yras.                                                                               |                                                  |                      |          |          |      |
| <ul> <li>2. ¿Que información receptora, al inicio de las actividades? (Puedes marcar<br/>más de una opción)</li> <li>Difuícas</li> <li>Otro (Especificar)</li> <li>Lineamientos o reglamentos</li> <li>A. Espacio físico</li> <li>Material</li> <li>C. Equipo</li> <li>Si</li> <li>Si</li> <li>No</li> <li>No</li> <li>No</li> <li>No</li> <li>No</li> <li>No</li> <li>No</li> <li>Si Las actividades que realizas durante la prestación del servicio social ¿son acordes al programa asignado?</li> <li>En gran medida</li> <li>Moderadamente</li> <li>Escasamente</li> <li>Nada</li> <li>G. Las actividades que realizas durante la prestación del servicio social ¿apoyarán tu formación académica?</li> <li>En gran medida</li> <li>Moderadamente</li> <li>Escasamente</li> <li>Nada</li> <li>S. Las actividades que realizas durante la prestación del servicio social ¿apoyarán tu formación académica?</li> <li>En gran medida</li> <li>Moderadamente</li> <li>Escasamente</li> <li>Nada</li> <li>A cas actividades que realizas durante la prestación del servicio social ¿van orientadas a satisfacer necesidades de la comunidad?</li> <li>En gran medida</li> <li>Moderadamente</li> <li>Escasamente</li> <li>Nada</li> <li>A cas actividades que realizas durante la prestación del servicio social ¿van orientadas a satisfacer necesidades de la comunidad?</li> <li>A cua actividades que realizas durante la prestación del servicio social ¿van orientadas a satisfacer necesidades de la comunidad?</li> <li>A trata que recibes del supervisor en la unidad receptora es:</li> </ul>                                                                                                    | ∐ Ninguno                                          | <b>6</b>                                                                           |                                                                                     |                                                  |                      |          |          |      |
| <ul> <li>Dotro (Especificar)</li> <li>Lineamientos o reglamentos</li> <li>Ninguno</li> <li>3. ¿Te proporcionan los elementos necesarios para el desarrollo de tus actividades? <ul> <li>a. Espacio físico</li> <li>b. Material</li> <li>c. Equipo</li> <li>Si</li> <li>Si</li> <li>No</li> <li>No</li> </ul> </li> <li>4. Las actividades que realizas durante la prestación del servicio social ¿son acordes al programa asignado?</li> <li>En gran medida O Moderadamente O Escasamente O Nada</li> <li>5. Las actividades que realizas durante la prestación del servicio social ¿apoyarán tu formación académica?</li> <li>O En gran medida O Moderadamente O Escasamente O Nada</li> <li>6. Las actividades que realizas durante la prestación del servicio social ¿van orientadas a satisface necesidades de la comunidad?</li> <li>O En gran medida O Moderadamente O Escasamente O Nada</li> <li>*7. El trato que recibes del supervisor en la unidad receptora es:</li> </ul>                                                                                                    | * 2. ¿Que in<br>más de una                         | formación recibiste, por parte de<br>opción)                                       | la unidad receptora, al inicio de las a                                             | ctividades? (Puedes                              | s marcar             |          |          |      |
| <ul> <li>3. ¿Te proporcionan los elementos necesarios para el desarrollo de tus actividades? <ul> <li>a. Espacio físico</li> <li>b. Material</li> <li>c. Equipo</li> <li>5i</li> <li>No</li> <li>No</li> <li>No</li> </ul> </li> <li>4. Las actividades que realizas durante la prestación del servicio social ¿son acordes al programa asignado?</li> <li>6. Las actividades que realizas durante la prestación del servicio social ¿apoyarán tu formación académica?</li> <li>En gran medida O Moderadamente O Escasamente O Nada</li> <li>6. Las actividades que realizas durante la prestación del servicio social ¿apoyarán tu formación académica?</li> <li>En gran medida O Moderadamente O Escasamente O Nada</li> <li>6. Las actividades que realizas durante la prestación del servicio social ¿van orientadas a satisface necesidades de la comunidad?</li> <li>Fin gran medida O Moderadamente O Escasamente O Nada</li> <li>Actual de comunidad?</li> <li>Fin gran medida O Moderadamente O Escasamente O Nada</li> <li>7. El trato que recibes del supervisor en la unidad receptora es:</li> </ul>                                                                                                    | Politicas     Lineamie     Ninguno                 | ntos o reglamentos                                                                 | Otro (Especificar)                                                                  |                                                  |                      |          |          |      |
| <ul> <li>a. Experior físico</li> <li>b. Material</li> <li>c. Equipo</li> <li>Si</li> <li>No</li> <li>No</li> <li>No</li> <li>No</li> <li>A. Las actividades que realizas durante la prestación del servicio social ¿son acordes al programa asignado?</li> <li>En gran medida</li> <li>Moderadamente</li> <li>Escasamente</li> <li>Nada</li> <li>Si. Las actividades que realizas durante la prestación del servicio social ¿apoyarán tu formación académica?</li> <li>En gran medida</li> <li>Moderadamente</li> <li>Escasamente</li> <li>Nada</li> <li>A. Las actividades que realizas durante la prestación del servicio social ¿apoyarán tu formación académica?</li> <li>En gran medida</li> <li>Moderadamente</li> <li>Escasamente</li> <li>Nada</li> <li>A. Las actividades que realizas durante la prestación del servicio social ¿van orientadas a satisfaces</li> <li>En gran medida</li> <li>Moderadamente</li> <li>Escasamente</li> <li>Nada</li> <li>A. Las actividades que realizas durante la prestación del servicio social ¿van orientadas a satisfaces</li> <li>A. Las actividades que realizas durante la prestación del servicio social ¿van orientadas a satisfaces</li> <li>A. Las actividades que realizas durante la prestación del servicio social ¿van orientadas a satisfaces</li> <li>A. Las actividades que realizas durante la prestación del servicio social ¿van orientadas a satisfaces</li> <li>A. Las actividades que realizas durante la prestación del servicio social ¿van orientadas a satisfaces</li> <li>A. Las actividades que realizas durante la prestación del servicio social ¿van orientadas a satisfaces</li> <li>A. Las actividades que realizas durante la prestación del servicio social ¿van orientadas a satisfaces</li> <li>A. Las actividades que realizas durante la prestación del servicio social ¿van orientadas a satisfaces</li> <li>A. Las actividades que realizas durante el prestación del servicio social ¿van orientadas a satisfaces</li> <li>A. Las actividades que realizas durante el prestación del servicio social ¿van orientadas a satisfaces</li></ul>      | * 3 :Te pro                                        | norrionan los elementos necesar                                                    | ios para el desarrollo de tus actividad                                             | 052                                              |                      |          |          |      |
| <ul> <li>Si</li> <li>No</li> <li>No</li> &lt;</ul>  | a. Espacio fís                                     | sico b. Ma                                                                         | terial c. Ec                                                                        | luipo                                            |                      |          |          |      |
| <ul> <li>No</li> <li>No</li> &lt;</ul>  | O Si                                               | O Si                                                                               | 0.5                                                                                 | i                                                |                      |          |          |      |
| <ul> <li>* 4. Las actividades que realizas durante la prestación del servicio social ¿son acordes al programa asignado?</li> <li>En gran medida O Moderadamente O Escasamente O Nada</li> <li>* 5. Las actividades que realizas durante la prestación del servicio social ¿apoyarán tu formación académica?</li> <li>O En gran medida O Moderadamente O Escasamente O Nada</li> <li>* 6. Las actividades que realizas durante la prestación del servicio social ¿van orientadas a satisface necesidades de la comunidad?</li> <li>O En gran medida O Moderadamente O Escasamente O Nada</li> <li>* 6. Las actividades que realizas durante la prestación del servicio social ¿van orientadas a satisface necesidades de la comunidad?</li> <li>O En gran medida O Moderadamente O Escasamente O Nada</li> <li>* 7. El trato que recibes del supervisor en la unidad receptora es:</li> </ul>                                                                                                    | O No                                               | O No                                                                               | 0 N                                                                                 | lo                                               |                      |          |          |      |
| <ul> <li>En gran medida O Moderadamente O Escasamente O Nada</li> <li>5. Las actividades que realizas durante la prestación del servicio social ¿apoyarán tu formación académica?</li> <li>En gran medida O Moderadamente O Escasamente O Nada</li> <li>6. Las actividades que realizas durante la prestación del servicio social ¿van orientadas a satisface necesidades de la comunidad?</li> <li>En gran medida O Moderadamente O Escasamente O Nada</li> <li>En gran medida O Moderadamente O Escasamente O Nada</li> <li>Angran medida O Moderadamente O Escasamente O Nada</li> <li>F. El trato que recibes del supervisor en la unidad receptora es:</li> </ul>                                                                                                    | * 4. Las acti                                      | vidades que realizas durante la p                                                  | restación del servicio social ¿son aco                                              | rdes al programa as                              | ignado?              |          |          |      |
| <ul> <li>* 5. Las actividades que realizas durante la prestación del servicio social ¿apoyarán tu formación académica?</li> <li>En gran medida O Moderadamente O Escasamente O Nada</li> <li>* 6. Las actividades que realizas durante la prestación del servicio social ¿van orientadas a satisface necesidades de la comunidad?</li> <li>En gran medida O Moderadamente O Escasamente O Nada</li> <li>* 7. El trato que recibes del supervisor en la unidad receptora es:</li> </ul>                                                                                                    | ⊖ En gran me                                       | dida 🔿 Moderadamente 🔿 Esca                                                        | samente 🔿 Nada                                                                      |                                                  |                      |          |          |      |
| <ul> <li>En gran medida O Moderadamente O Escasamente O Nada</li> <li>6. Las actividades que realizas durante la prestación del servicio social ¿van orientadas a satisface<br/>necesidades de la comunidad?</li> <li>O En gran medida O Moderadamente O Escasamente O Nada</li> <li>*7. El trato que recibes del supervisor en la unidad receptora es:</li> </ul>                                                                                                    | * 5. Las acti                                      | vidades que realizas durante la p                                                  | restación del servicio social ¿apoyará                                              | n tu formación aca                               | démica?              |          |          |      |
| <ul> <li>* 6. Las actividades que realizas durante la prestación del servicio social ¿van orientadas a satisfacel necesidades de la comunidad?</li> <li>&gt; En gran medida &gt; Moderadamente &gt; Escasamente &gt; Nada</li> <li>* 7. El trato que recibes del supervisor en la unidad receptora es:</li> </ul>                                                                                                    | ⊖ En gran me                                       | dida 🔿 Moderadamente 🔿 Esca                                                        | samente 🔿 Nada                                                                      |                                                  | Nete                 |          |          |      |
| <ul> <li>En gran medida O Moderadamente O Escasamente O Nada</li> <li>* 7. El trato que recibes del supervisor en la unidad receptora es:</li> </ul>                                                                                                    | * 6. Las acti<br>necesidade                        | vidades que realizas durante la p<br>s de la comunidad?                            | restación del servicio social ¿van orie                                             | ntadas a satisfacei                              | NOLA                 | : Las re | spuestas | s nc |
| *7. El trato que recibes del supervisor en la unidad receptora es:                                                                                                    | ⊖ En gran me                                       | dida 🔿 Moderadamente 🔿 Esca                                                        | samente 🔿 Nada                                                                      |                                                  | afec                 | tarán tu | proceso  | de   |
|                                                                                                    | * 7. El trato                                      | que recibes del supervisor en la                                                   | unidad receptora es:                                                                |                                                  |                      |          | p100000  | 40   |
| Cordial y respetuoso O Solo recibo órdenes O Maltrato O Otro                                                                                                    | O Cordial y re                                     | spetuoso 🔘 Sólo recibo órdenes                                                     | O Maltrato O Otro                                                                   |                                                  |                      | Servicio | Social   |      |

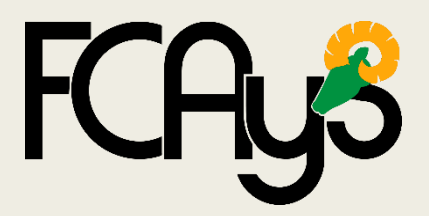

**REPORTES TRIMESTRAL** 

| Reporte trimestral                                                        | ×                                                                                     |
|---------------------------------------------------------------------------|---------------------------------------------------------------------------------------|
| Prestador Evaluación a unidad receptora Actividades                       |                                                                                       |
| ACTIVIDADES REALIZADAS:                                                   |                                                                                       |
| * Actividades realizadas durante el periodo indicado:                     |                                                                                       |
| Comentarios y sugerencias para mejorar la prestación del servicio social: | Detalla las actividades<br>realizadas durante el<br>periodo.<br>Mínimo 300 caracteres |
|                                                                           |                                                                                       |

Cancelar

Anterior

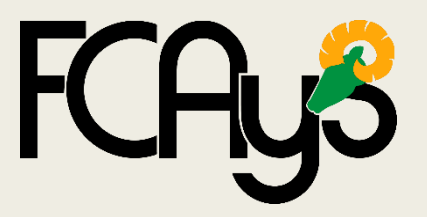

**INFORME PARCIAL** 

#### Э

#### Acreditación parcial

Es una opción que se brinda en caso de requerir terminar la asignación a un programa de servicio social antes del tiempo estimado. Tomando en consideración que solo se acreditarán las horas efectivas acumuladas hasta ese momento.

 En el caso de servicio social profesional se podrán acreditar un mínimo de 200 horas en un tiempo no menor de dos meses.

¿Desea continuar con el registro?

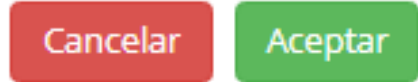

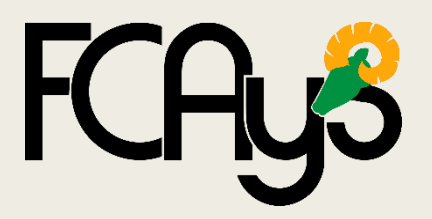

#### **INFORME PARCIAL**

Debes revisar y llenar la información necesaria en las tres pestañas.

| Presi | ador     | Evaluación a u                | nidad receptora | Actividades                   |              |                                  |
|-------|----------|-------------------------------|-----------------|-------------------------------|--------------|----------------------------------|
| DAT   | OS DEL   | PRESTADOR:                    |                 |                               |              |                                  |
| N     | ombre    | del prestador:                |                 |                               |              |                                  |
|       | Escue    | la / Facultad /<br>Instituto: |                 |                               |              |                                  |
|       |          | Carrera:                      |                 |                               |              |                                  |
|       |          | Matrícula:                    |                 |                               |              |                                  |
|       | Unic     | lad receptora:                | CASUNAM A       | .C. (CASA HOGAR UN NUEVC      | AMANECER)    | N/E                              |
|       |          |                               |                 | Nombre de la unidad receptora |              | Código de la<br>unidad receptora |
|       |          | Programa:                     | PROGRAMA        | PARA ACREDITACION DE SER      | U3113-0008   |                                  |
|       |          |                               |                 | Nombre del programa           |              | Código del<br>programa           |
|       | S        | upervisor (es):               | Nombre          | Teléfono                      | Correo elect | rónico                           |
|       |          |                               | N/E             | (213) 123-12-31               | wopeb48825   | @oncloud.ws                      |
|       |          |                               |                 |                               |              |                                  |
|       |          |                               |                 |                               |              |                                  |
| PERI  | ODO C    | OMO PRESTAE                   | OR:             |                               |              |                                  |
| F     | echa ini | cio: 25/05/                   | 2020            | Fecha final: 25/08/202        | 20 re        | Horas<br>ealizadas:              |
|       |          |                               |                 |                               |              |                                  |
|       |          |                               |                 |                               |              | Cancelar > Siguiente             |

Total de horas realizadas en el periodo de fecha indicado.

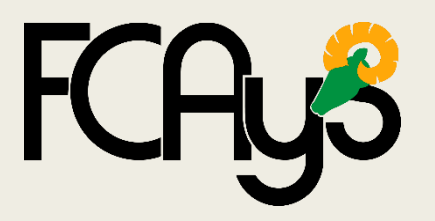

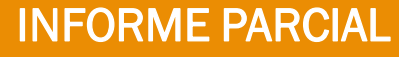

|                                                                      | Informe final de acreditación parcial ×                                                                                                    |
|----------------------------------------------------------------------|----------------------------------------------------------------------------------------------------|
|                                                                      | Prestador Evaluación a unidad receptora Actividades                                                                                                    |
|                                                                      | ACTIVIDADES REALIZADAS:                                                                                                    |
| Debes detallar las<br>actividades con al<br>menos 850<br>caracteres. | Nota: * Anota las actividades que realizaste de manera detallada, pues tu informe final debe contener un mínimo de 850 caracteres.<br>Para redactarlo, responde las siguientes preguntas para cada actividad realizada: ¿Qué hiciste? ¿Cómo lo hiciste? ¿Cuál fue el propósito de la actividad? ¿De qué manera se relaciona con tu carrera o te sirve profesionalmente? ¿Qué impacto consideras que tuvo esa actividad? |
|                                                                      | Motivo de acreditación parcial: *<br>Debes ser específico.<br>Cancelar Anterior Enviar                                                                                                    |

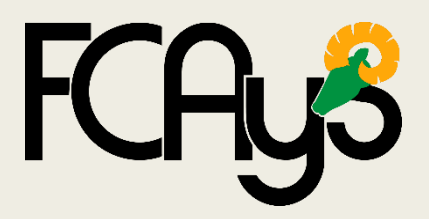

Aceptar

### **Servicio Social Profesional**

**INFORME PARCIAL** 

Por Reglamento, solo puedes presentar una acreditación parcial al cumplir 2 meses en la actividad (o más) y se acredita un mínimo de 200 horas.

Si intentas realizarlo antes, el sistema enviará una advertencia.

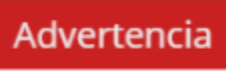

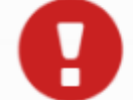

No es posible presentar la acreditación parcial ya que aún no han pasado dos meses desde la fecha de asignación.

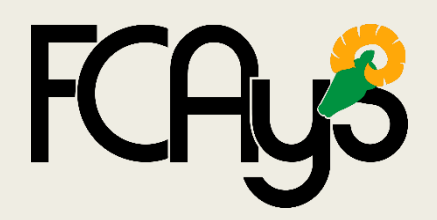

Al enviar informe final de acreditación

parcial, ya no podrás presentar

reportes trimestrales o informe final.

#### **INFORME PARCIAL**

#### Advertencia

#### No es posible presentar el reporte trimestral

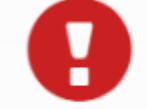

 Estimado alumno, le informamos que ya no es posible presentar el reporte trimestral, dado que ya cuenta con el registro de un informe final de acreditación parcial.

Aceptar

#### Advertencia

#### No es posible presentar el informe final

 Estimado alumno, le informamos que ya no es posible presentar el informe final, dado que ya cuenta con el registro de un informe final de acreditación parcial.

Aceptar

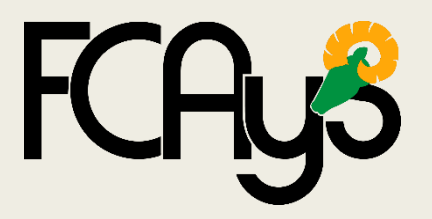

INICODAE EINIA

|        |                                    | INFO            |                             |                 |                                  | 3    |            |
|--------|------------------------------------|-----------------|-----------------------------|-----------------|----------------------------------|------|------------|
| nar la | Prestador Evaluación a u           | nidad receptora | Actividades                 |                 |                                  |      |            |
| saria  | DATOS DEL PRESTADOR:               |                 |                             |                 |                                  |      |            |
| ñas.   | Nombre del prestador:              | [               |                             |                 | ]                                |      |            |
| laol   | Escuela / Facultad /<br>Instituto: | [               |                             |                 | ]                                |      |            |
|        | Carrera:                           | [               |                             |                 | ]                                |      |            |
|        | Matrícula:                         | [               |                             |                 |                                  |      |            |
|        | Unidad receptora:                  | CASUNAM A       | C. (CASA HOGAR UN NUE       | VO AMANECER)    | N/E                              |      |            |
|        |                                    |                 | Nombre de la unidad recepto | ora             | Código de la<br>unidad receptora |      |            |
|        | Programa:                          | PROGRAMA        | PARA ACREDITACION DE        | SERVICIO SOCIAI | U3113-0008                       |      |            |
|        |                                    |                 | Nombre del programa         |                 | Código del<br>programa           |      |            |
|        | Supervisor (es):                   | Nombre          | Teléfono                    | Correo elect    | rónico                           |      |            |
|        |                                    | N/E             | (213) 123-12-31             | wopeb48825      | @oncloud.ws                      |      |            |
|        |                                    |                 |                             |                 |                                  | Tata |            |
|        | PERIODO COMO PRESTAD               | OR:             |                             |                 |                                  | Iota | i de noras |
|        | Fecha inicio: 25/05/2              | 2020            | Fecha final: 25/08/         | 2020 re         | Horas<br>ealizadas:              | real | izadas en  |
|        |                                    |                 |                             |                 |                                  | el p | rograma.   |
|        |                                    |                 |                             |                 |                                  |      |            |

Debes revisar y llenar la información necesaria en las tres pestañas.

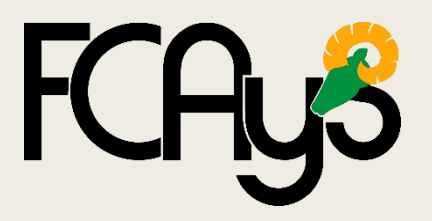

**INFORME FINAL** 

Considera una extensión mínima de 850 caracteres donde deben mencionarse las actividades realizadas detalladamente.

| Informe final de actividades                                                                                                    | × |
|----------------------------------------------------------------------------------------------------|---|
| Prestador Evaluación a unidad receptora Actividades                                                                                                    |   |
| ACTIVIDADES REALIZADAS:                                                                                                    |   |
| Nota: * Anota las actividades que realizaste de manera detallada, pues tu informe final debe contener un mínimo de 850<br>caracteres.<br>Para redactarlo, responde las siguientes preguntas para cada actividad realizada: ¿Qué hiciste? ¿Cómo lo hiciste? ¿Cuál fue el<br>propósito de la actividad? ¿De qué manera se relaciona con tu carrera o te sirve profesionalmente? ¿Qué impacto consideras que<br>tuvo esa actividad? |   |
| Caracteres ingresados: 0/3500                                                                                                    |   |
|                                                                                                    |   |

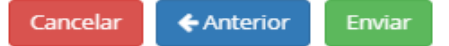

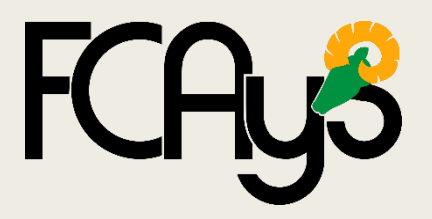

#### **INFORME FINAL**

El informe final solo puedes presentarlo en el tiempo indicado y al cumplir con el (los) reporte (s) trimestral (es).

#### Advertencia

#### No es posible presentar el informe final

- Estimado alumno, le informamos que el informe final podrá presentarse a partir de que se aprueben todos los reportes trimestrales requeridos.
- · Reportes trimestrales pendientes: 2
- En caso de requerir terminar antes del tiempo establecido el servicio social, favor de ingresar a la opción "Presentar acreditación parcial."

Aceptar

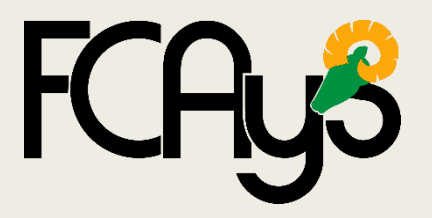

IMPORTANTE

Si no presentaste tu Reporte/Informe final en tiempo, el sistema enviará un mensaje de alerta.

Deberás contactar vía correo electrónico al Responsable de Servicio Social de tu facultad, indicando el motivo de retraso para poder habilitar la opción en el sistema.

> CONTACTO: Servicio Social Profesional Ssp.fcays.ens@uabc.edu.mx

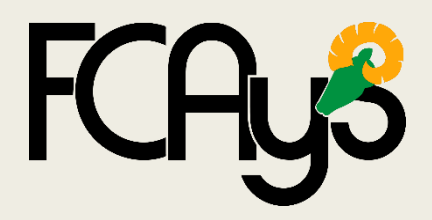

#### IMPORTANTE

×

#### Advertencia

#### No es posible presentar el reporte trimestral

- Estimado alumno, le informamos que ya no es posible el registro del reporte trimestral dado que ya vencio el plazo de diez días naturales siguientes a la fecha del periodo.
- 0
- El plazo terminó el día: 2020/02/02.
- En caso de requerir ampliar el plazo puedes acudir con el analista de departamento de formación profesional y vinculación universitaria para hacer la solicitud correspondiente.

#### Advertencia

#### No es posible presentar el informe final

- Estimado alumno, le informamos que ya no es posible el registro del informe final dado que ya vencio el plazo de veinte días a partir de la fecha de terminación.
- El plazo terminó el día: 2020/06/30.
- En caso de requerir ampliar el plazo puedes acudir con el responsable de unidad académica o el analista de servicio social para hacer la solicitud correspondiente.

Aceptar

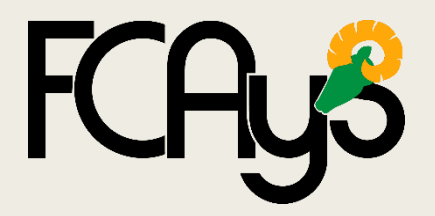

CONTANCIAS DE SERVICIO SOCIAL

Una vez que se acreditan las 480 horas de servicio social, la constancia de acreditación tarda un estimado de 30 días, en ser enviada a tu facultad, a partir de tu fecha de liberación.

Cuando llegue se subirá a la pagina https://serviciopfcays.webnode.mx/constancias/

Donde podrás descargarla.

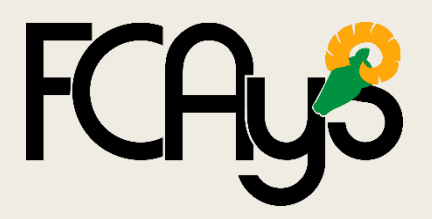

#### CONSULTA DE ESTADO

| Créditos por carrera: 341              | Créditos acumulados: 229 | % avance de créd | itos en la carrera: 67.16 |                                       |
|----------------------------------------|--------------------------|------------------|---------------------------|---------------------------------------|
| Estado de servicio social: Sin rezago. |                          |                  |                           |                                       |
| Servicio social                        |                          |                  |                           | Se muestra el avan<br>en ambas etapas |
|                                        |                          | Comunitario      | Profesional               |                                       |
| Acreditación taller servicio social:   |                          | 03/02/2017       | 20/08/2019                | Fecha de asignació                    |
| Fecha de asignación:                   |                          | 18/01/2019       | -                         |                                       |
| Acreditación:                          |                          | 21/01/2019       | -                         | Acreditación                          |
| Liberación:                            |                          | N/A              | -                         | Liberación                            |
| Horas acreditadas en sistema anterior: |                          | 300              | 0                         |                                       |
| Horas acreditadas de otra institución: |                          | 0                | 0                         |                                       |
| Horas acreditadas:                     |                          | 0                | 0                         |                                       |
| Total de horas:                        |                          | 300              | 0                         |                                       |
|                                        |                          |                  |                           |                                       |

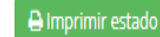

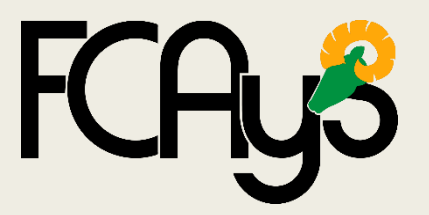

ANEXOS

Puedes consultar mas información en

https://serviciopfcays.webnode.mx/home/

Descargar carta compromiso para actividades semipresenciales durante pandemia.

https://serviciopfcays.webnode.mx/sobre-mi/